# **IOCIS for PSCO**

#### 6.6 PSCO Module

This module is used by PSCOs of respective countries for recording Inspection data and further submission of the inspection report to higher authorities (FAs/NAs).

### 6.6.1 First Screen after Sign In

When PSCO Signs in, the following screen is displayed.

|                          |   | ≡ 00        | Short Links    |                |               |               |                      |             |                   |              |                         |                 | Welcome bod                 | hraj1 A    |
|--------------------------|---|-------------|----------------|----------------|---------------|---------------|----------------------|-------------|-------------------|--------------|-------------------------|-----------------|-----------------------------|------------|
| Welcome<br>Bodh Raj      |   |             |                |                |               |               | Bodh Raj (PSC)       | )) - Dashbo | ard for 01.01.20  | 20-09.12.202 | 0                       |                 |                             |            |
| A PSCO Dashboard         |   |             |                |                |               | Inspection    |                      | 0           | Deficier<br>Recor | ncies<br>ded | Deficie<br>Rectificatio | ncy<br>n status |                             | 00.0       |
| Know Your Ship           |   | Category    | Type           | Submitted      | Pending       | Deleted       | Edited After Hosting | Recorded    | Non Detainable    | Detainable   | Non Detainable          | Detainable      | Detentions                  | Detentions |
| PSC Entity Search        | > | PSC         | Initial        | 10             | 1             | 2             | 0                    | 112         | 28                | 1            | 28                      | 1               | 1                           | 1          |
| Current Ship Risk Lists  | > |             | Followup       | 8              | 0             | 0             | 0                    |             |                   |              |                         |                 |                             |            |
| Let Inspection Reporting |   |             | Total          | 18             | 1             | 2             | 0                    | 112         | 28                | 1            | 28                      | 1               | 1                           | 1          |
|                          |   | CIC         | 100            | 3              | 80 A          | 8             | 87                   | 3           | 6 <b>3</b>        |              | 6                       | 8               | 6                           | 1          |
| Q Report Generation      | > | DCC Income  |                |                |               |               |                      |             |                   |              |                         |                 |                             |            |
| Inspection Data Search   | > | PSC Inspect | ions by the P  | authority of I | ndia          |               |                      |             |                   |              |                         |                 |                             |            |
| CIC Inspection           | > | 108 Inspect | ions           | 84 I<br>Defi   | Inspections v | vith          | 460 Deficiencies     |             | 8 Detentions      |              | 7.41 Detention %age     |                 | 2 RO Responsible Detentions |            |
| 📖 Ship Risk Details      | > |             |                | Dendendes      |               |               |                      |             |                   |              |                         |                 |                             |            |
| FSC Manual Search        |   |             |                |                |               |               |                      |             |                   |              |                         |                 |                             |            |
| og Offline Reporting     | > | PSC Inspe   | ctions (Grpahi | cal View)      |               | PSC CI        | C India              | 1           | \$                | SRP-wise I   | nspections              |                 |                             |            |
| og Miscellaneous         | > |             |                |                |               | <i>D D</i>    |                      |             |                   |              |                         |                 |                             |            |
|                          |   |             |                | CI             | IC Inspectio  | n status 01.0 | 9.2020-30.11.2020    |             |                   |              | HR:                     | S SRS           | LRS                         |            |
|                          |   | 140         | 2              |                |               |               |                      |             |                   |              |                         |                 |                             |            |
|                          |   | 120         | _              |                |               |               |                      |             |                   |              |                         |                 |                             |            |
|                          |   | 100         |                |                |               |               |                      |             |                   |              |                         |                 |                             |            |
|                          |   |             |                |                |               |               |                      |             |                   |              |                         | ×               |                             |            |
|                          |   | 80          |                |                |               |               |                      |             |                   |              |                         |                 |                             |            |
|                          |   | 60          |                |                |               |               |                      |             |                   |              |                         |                 | 100.72                      |            |
|                          |   | 40          | _              |                |               |               |                      |             |                   |              |                         |                 | IKS: 72                     |            |
|                          |   | 20          |                |                |               |               |                      |             |                   |              |                         |                 |                             |            |

On the left side, menu options are displayed as per PSCO user rights and privileges. On the right hand side, PSCO's dashboard is displayed.

#### **Top Bar**

| = | 0 | Short Links | Welcome bodhraj1 🔗 🧔         |
|---|---|-------------|------------------------------|
|   | Γ | ≡           | Hide Menu                    |
|   | F | 53          | Full Screen Toggle           |
|   |   | Short Links | Frequently Used option links |
|   |   | 00          | Logout                       |
|   |   | L.          | Notifications                |

#### PSCO Dashboard for current calendar year

- PSCO's individual PSC inspection & CIC Inspection recording performance
- PSC inspections by Authority
- Authority PSC Inspections (Graphical view)

- Authority CIC Inspections (Graphical view) latest CIC
- SRP-Wise Inspections
- Priority-wise Inspections
- 70% 0f target achieved w.r.t. Priority I (Graphical view)
- No. of ships
  - Underperforming
  - o Banned
  - o On Watchlist
  - With NIR factors
  - Under Detention
- Real time Connected Users
- 20 member states of the IOMOU.

#### Brief description of main menu options:

- **PSCO Dashboard** PSCO and Flag Performance at a glance
- **Know Your Ship** Previously recorded PSC Inspection details of a Ship w.r.t date of inspection, deficiencies (rectified/outstanding), certificates, detention history. This shall facilitate PSCO while boarding a ship for Inspection.
- **PSC Entity Search** PSC Entity Code & Description, Deficiency and Conventions, Validate PSC Identities, Data Validation Rules
- **Current Ship Risk Lists** As on date Ships On Watchlist/ Alert, Banned Ships, Underperforming Ships, Ship Detention, Ships with NIR Factors
- Inspection Reporting Report Inspection, Pending/Rejected Reports, Inspection Status, PSCO Performance
- **Report Generation** PSC Inspection, Detentions by Authority
- Inspection Data Search IOMOU and Other MOUs (BSMOU,CMOU,EQUASIS, TOKYO MOU)
- CIC Inspection Reporting CIC, Pending CICs, CIC Status, PSC-CIC Linkage
- Ship Risk Details Ship Risk Profile, SRP for Multiple IMO Numbers, NIR MIS Reports (Month-wise SRP, Month-wise SRP Analysis, Authority-wise SRP, Authoritywise SRP Analysis, Port-wise SRP, Port-wise SRP Analysis, Impact of Inspection on SRP-Authority, Impact of Inspection on SRP-Inspections, KPI-wise SRP, SRP Target Achieved, NIR Basic Information (Yearly NIR Average Ratios, SRP-wise Time Window, List of ROs of IOMOU, Flag Audit Information, NIR Factors)
- **PSC Manual Search** Input topic of interest and fetch search results from PSC Manual
- Offline Reporting Offline Records (List of uploaded inspection records using Windows based Offline PSC Inspection Recording Module), Download Offline S/W for Windows (Windows based Offline PSC Inspection Recording Module S/W and Updates)
- **Miscellaneous** Change Password, Bulletin Board, PSCO FAQ (Help), PSCO Menus

# 6.6.2 Menu Options

Menu options available to PSCO users are as follows:

| Menu Level 1                            | Level 2                       | Level 3               | Purpose                                                                                                    |
|-----------------------------------------|-------------------------------|-----------------------|----------------------------------------------------------------------------------------------------|
| PSCO<br>Dashboard                       |                               |                       | PSCO Dashboard                                                                                                    |
| Know Your Ship                          |                               |                       | Know your Ship before Inspection                                                                                                    |
| PSC Entity<br>Search                    | PSC Entity Code & Description |                       | PSC Entity Code & Description                                                                                                    |
|                                         | Deficiency and<br>Conventions |                       | Deficiency and Conventions                                                                                                    |
|                                         | Validate PSC Entities         |                       | Validate PSC Identities                                                                                                    |
|                                         | Data Validation<br>Rules      |                       | Data Validation Rules                                                                                                    |
| Current Ship Risk<br>Lists (As on date) | Ships On Watchlist/<br>Alert  |                       | As on date list of Ships on Watchlist/Alert                                                                                                    |
|                                         | Banned Ships                  |                       | As on date list of Banned Ships                                                                                                    |
|                                         | Underperforming<br>Ships      |                       | As on date list of Underperforming Ships                                                                                                    |
|                                         | Ship Detention                |                       | As on date list of detained Ships                                                                                                    |
|                                         | Ships with NIR<br>Factors     |                       | List of Ships with assigned NIR factors                                                                                                    |
| Inspection                              | Report Inspection             |                       | Entry of PSC Inspection data by PSCO                                                                                                    |
| Reporting                               | Pending/Rejected<br>Reports   |                       | List of pending/rejected PSC inspections                                                                                                    |
|                                         | Inspection Status             |                       | Inspection status of all ships inspected in IOCIS based on IMO No. (Pending/Rejected/Submitted)                                                            |
|                                         | PSCO Performance              |                       | List of Inspections submitted by PSCO during the year                                                                                                    |
| Report<br>Generation                    | PSC Inspection                |                       | PSC Inspection Reports forgiven IMO No./ Ship<br>name (Form A, Form B, Report on Deficiencies,<br>Report on Action Taken, Detention Note, Release<br>Note) |
|                                         | Detentions by<br>Authority    |                       | List of detained ships under own Flag (Specify period)                                                                                                    |
| Inspection Data                         | IOMOU                         | Ship Search           | Ship Search                                                                                                    |
| Search                                  |                               | IMO Company<br>Search | IMO Company Search                                                                                                    |
|                                         |                               | Inspection<br>Search  | Inspection Search                                                                                                    |

| Menu Level 1      | Level 2                         | Level 3                                            | Purpose                                                                         |
|-------------------|---------------------------------|----------------------------------------------------|---------------------------------------------------------------------------------|
|                   | Other MOUs                      |                                                    | Inspection Data Search (Other MOUs)                                             |
| CIC Inspection    | Reporting CIC                   |                                                    | Reporting CIC                                                                   |
|                   | Pending CICs                    |                                                    | List of Pending CIC with PSCO                                                   |
|                   | CIC Status                      |                                                    | Current status of CIC inspection based on IMO No. in IOCIS                      |
|                   | PSC-CIC Linkage                 |                                                    | Display PSC & CIC Linkage                                                       |
| Ship Risk Details | Ship Risk Profile               |                                                    | Calculation of Ship Risk Profile for selected IMO<br>Number                     |
|                   | SRP for Multiple IMO<br>Numbers |                                                    | To check Ship Risk Profile for more than one IMO numbers                        |
|                   | NIR MIS Reports                 | Month-wise<br>SRP                                  | Month-wise SRP (HRS, SRS, LRS) report                                           |
|                   |                                 | Month-wise<br>SRP Analysis                         | Month-wise SRP (HRS, SRS, LRS) report<br>with priority and category             |
|                   |                                 | Authority-wise<br>SRP                              | Authority-wise SRP (HRS, SRS, LRS) report                                       |
|                   |                                 | Authority-wise<br>SRP Analysis                     | Authority-wise SRP (HRS, SRS, LRS) report<br>with priority and category         |
|                   |                                 | Port-wise SRP                                      | Port of Inspection-wise SRP (HRS, SRS, LRS) report                              |
|                   |                                 | Port-wise SRP<br>Analysis                          | Port of Inspection-wise SRP (HRS, SRS, LRS) report with priority and category   |
|                   |                                 | Impact of<br>Inspection on<br>SRP -<br>Authority   | Report shows impact of inspections on SRP for a<br>Authority or All Authorities |
|                   |                                 | Impact of<br>Inspection on<br>SRP -<br>Inspections | Report shows impact of latest hosted inspections on SRP                         |
|                   |                                 | KPI-wise SRP                                       | SRP report based on individual Key Performance indicator                        |
|                   |                                 | Priority Target<br>Achieved                        | Report showing %age achievement w.r.t. Priority-I                               |
|                   | NIR Basic Info                  | Yearly NIR<br>Average<br>Ratios                    | Current NIR IOMOU Average Ratio                                                 |
|                   |                                 | SRP-wise<br>Time Window                            | Inspection Time Window for HRS, SRS and LRS                                     |
|                   |                                 | List of ROs of<br>IOMOU                            | List of ROs under IOMOU                                                         |

| Menu Level 1         | Level 2                           | Level 3                   | Purpose                                                                                               |
|----------------------|-----------------------------------|---------------------------|----------------------------------------------------------------------------------------------------|
|                      |                                   | Flag Audit<br>Information | Flag Audit Status                                                                                     |
|                      |                                   | NIR Factors               | List of NIR Factors (Overriding/Unexpected)                                                           |
| PSC Manual<br>Search |                                   |                           | PSC Manual Search based on keywords                                                                   |
| Offline Reporting    | Offline Records                   |                           | List of uploaded inspection records using<br>Windows based Offline PSC Inspection<br>Recording Module |
|                      | Download Offline<br>S/W (Windows) |                           | Windows based Offline PSC Inspection<br>Recording Module S/W and Updates                              |
| Miscellaneous        | Change Password                   |                           | Logged user can change password                                                                       |
|                      | Bulletin Board                    |                           | Discussion Board to exchange views on posted topics or post topics for discussion                     |
|                      | PSCO FAQ (Help)                   |                           | PSCO Help                                                                                             |
|                      | PSCO Menus                        |                           | PSCO Menu Options                                                                                     |

### 6.6.3 PSCO Dashboard

PSCO Dashboard for current calendar year displays PSCOs individual PSC & CIC inspection recording performance along with PSC inspections performance of the Authority (data & graph). Graphical view of CIC inspections w.r.t latest CIC is shown. Pie chart of SRP-Wise Inspections of the Authority is displayed. Priority-wise Inspections of the Authority along with graphical view of 70% of target achieved w.r.t. Priority-I is displayed. No. of ships in the category of Underperforming, Banned, On Watchlist, With NIR factors and Under Detention is shown for quick know-how. No. of real time IOMOU users connected to IOCIS are also displayed for information. List of 20 Member Authorities of the IOMOU are shown.

|            |            |           |         |            | Bodh Raj (PSCO       | 0) - Dashboa | ard for 01.01.202        | 0-10.12.2020 | D                                  |            |            |                |
|------------|------------|-----------|---------|------------|----------------------|--------------|--------------------------|--------------|------------------------------------|------------|------------|----------------|
| Inspection | Inspection |           | 8       | Inspection |                      | Certificate  | Deficiencies<br>Recorded |              | Deficiency<br>Rectification status |            |            | RO Responsible |
| Category   | Туре       | Submitted | Pending | Deleted    | Edited After Hosting | Recorded     | Non Detainable           | Detainable   | Non Detainable                     | Detainable | Detentions | Detentions     |
| PSC        | Initial    | 10        | 1       | 2          | 0                    | 112          | 28                       | 1            | 28                                 | 1          | 1          | 1              |
|            | Followup   | 8         | 0       | 0          | 0                    |              |                          |              |                                    |            |            |                |
|            | Total      | 18        | 1       | 2          | 0                    | 112          | 28                       | 1            | 28                                 | 1          | 1          | 1              |
| CIC        | 255        |           | 151     | -          | 1.53                 | 14           |                          | 133          | đ.                                 | đ          | <i>a</i> . | 51             |

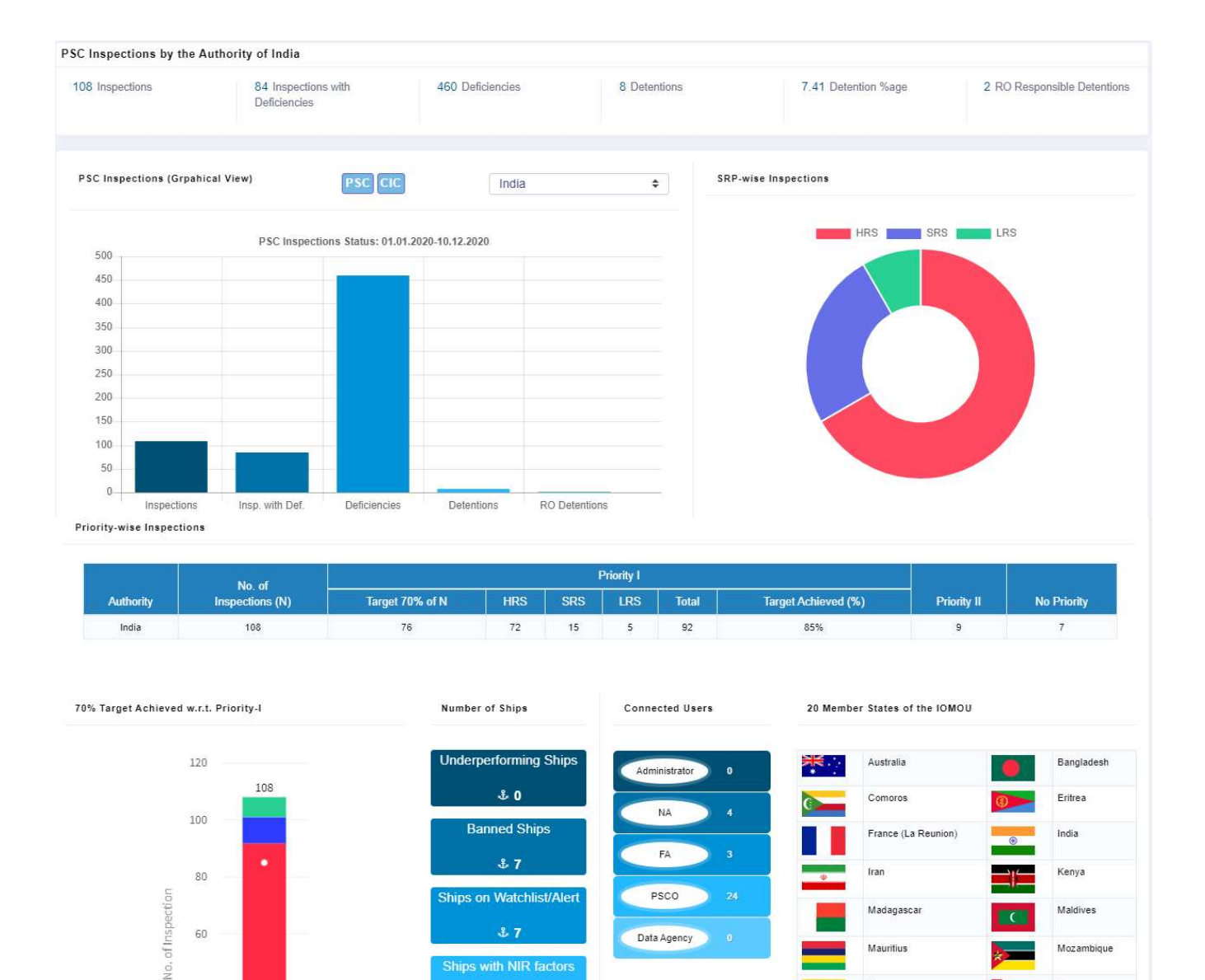

#### 6.6.4 Know Your Ship

Inspections

40

20

0

This option facilitates PSCO to know the ship before boarding the ship for PSC inspection. This option displays PSC inspection information for given Ship as follows:

Myanmar

Seychelles

South Africa

Tanzania

 $\star$ 

Oman

Sri Lanka

Sudan

Yemen

- Latest Ship Particulars •
- Recorded Certificates during previous 3 calendar years + current year •

Ships with NIR factors

- Recorded Certificates during previous 3 calendar years + current year •
- Recorded Deficiencies along with its frequency during previous 3 calendar years + • current year
- Search Inspections in other MOUs. .

- Current Ship Risk Details
- List of Submitted Inspections during last 24 months. List of certificates recorded during the inspection can be seen by clicking number in certificate column. Status of recorded deficiencies (rectified (√)/outstanding (x)) is also shown. Detention details along with responsible RO are shown. Link is provided to display Reports (Form A and Form B). IOCIS System displays Next Action as what type of inspection (Initial / Follow-up) is to be carried out based on set rules.

Input IMO No./Ship Name/Call Sign Note: Autocomplete text facility is provided.

|                               | Know Your Ship |  |
|-------------------------------|----------------|--|
| Know Your Ship Before Inspect | on -           |  |
| IMO No./Ship Name             | ○ Call Sign    |  |
| 9423516 (BBC RAI              | BOW, VRHH2)    |  |

#### **Latest Ship Particulars**

| Latest Ship Particulars | Recorded Certificates | Recorded Deficiencies  | Recorded Detentions | Search Inspection in Other MOUs |                  |
|-------------------------|-----------------------|------------------------|---------------------|---------------------------------|------------------|
|                         |                       |                        | Latest Ship Parti   | culars                          |                  |
| Ship Name :             |                       | BBC RAINBOW            |                     |                                 |                  |
| IMO No. :               |                       | 9423516                |                     | Call Sign :                     | VRHH2            |
| Flag Name & Flag image  | 5                     | Hong Kong, China       | *                   | MMSI No. :                      | 477852800        |
| Dead Weight :           |                       | 18019                  |                     | Gross Tonnage :                 | 14859            |
| Date Keel Laid :        |                       | 28.11.2008             |                     | Age of Ship :                   | 12 years 14 days |
| Ship Type :             |                       | general cargo/multi-pu | pose ship           |                                 |                  |
| RO :                    |                       | Lloyd s Register (LR)  |                     |                                 |                  |
| Company :               |                       | JP Alliance Ship Manag | jement Co Inc       |                                 |                  |

#### Recorded Certificates during previous 3 calendar years + current year

|                         |                                                  | IOCIS PSC Inspection De   | tails for IMO No | . 9423516 (01.01.2 | 1017 - 10.12.2020 )    |                       |                  |                 |
|-------------------------|--------------------------------------------------|---------------------------|------------------|--------------------|------------------------|-----------------------|------------------|-----------------|
| Latest Ship Particul    | ars Recorded Certificates Record                 | ed Deficiencies Recor     | ded Detentions   | Search Ins         | spection in Other MOUs |                       |                  |                 |
|                         |                                                  |                           | Recorded Cer     | tificates          |                        |                       |                  |                 |
| o.of Initial Inspection | s: 2                                             |                           |                  |                    |                        |                       |                  |                 |
| Certificate Code        | Certificate Name                                 | Latest Date of Inspection | Date of Issue    | Date of Expiry     | Issuing Authority      | Survey Authority      | Last Survey Date | Place of Survey |
| 501                     | Cargo Ship Safety Construction                   | 12.02.2020                | 19.01.2020       | 21.10.2020         | Lloyd s Register (LR)  |                       |                  |                 |
| 502                     | Cargo Ship Safety Equipment                      | 12.02.2020                | 21.07.2019       | 21.10.2020         | Lloyd s Register (LR)  | Lloyd s Register (LR) | 19.01.2020       | TAICANG         |
| 503                     | Cargo Ship Safety Radio                          | 12.02.2020                | 19.01.2020       | 21.10.2020         | Lloyd s Register (LR)  |                       |                  |                 |
| 505                     | International Oil Pollution Prevention (IOPP)    | 12.02.2020                | 21.07.2019       | 21.10.2020         | Lloyd s Register (LR)  | Lloyd s Register (LR) | 19.01.2020       | TAICANG         |
| 506                     | International Air Pollution Prevention (IAPP)    | 12.02.2020                | 21.07.2019       | 21.10.2020         | Lloyd s Register (LR)  | Lloyd s Register (LR) | 19.01.2020       | TAICANG         |
| 507                     | International Sewage Pollution Prevention (ISPP) | 12.02.2020                | 21.07.2019       | 21.10.2020         | Lloyd s Register (LR)  |                       |                  |                 |
| 508                     | Load Line                                        | 12.02.2020                | 21.07.2019       | 21.10.2020         | Lloyd s Register (LR)  | Lloyd s Register (LR) | 19.01.2020       | TAICANG         |

#### OCIS PSC Inspection Details for IMO No. 9423516 (01.01.2017 - 10.12.2020 No.of Initial Inspections: 2 Total No. of deficiencies: 29 No.of Initial Inspections With deficiencies: 2 Total No. of Detainable deficiencies: 3 Deficiency Code Deficiency Name Reported Occurances 01199 Other (certificates) 1 02105 Steering gear 02108 Electrical installations in general 04101 Public address system 04114 Emergency source of power - Emergency generator

#### Recorded Deficiencies along with its frequency during previous 3 calendar years + current year

#### Recorded Detentions during previous 3 calendar years + current year

| Latest Ship Particulars                                                | Recorded Certificates | Recorded Deficiencies | Recorded Detentions       | Search Inspection in Other N | /OUs                      |                |
|------------------------------------------------------------------------|-----------------------|-----------------------|---------------------------|------------------------------|---------------------------|----------------|
|                                                                        |                       |                       | Recorded Detention        | ns                           |                           |                |
|                                                                        |                       |                       |                           |                              |                           |                |
| Initial Inspections: 2<br>No. of Detentions: 1<br>Inspection Authority | Place                 | of Inspection         | Total<br>Date of Detentio | No. of RO Responsible Deten  | ntions: 1<br>e of Release | RO Responsible |

#### Search Inspections in other MOUs

|             |             |             |             | IOCIS PSC Ins         | pection Details for IMO No. 94 | 423516 (01.01.2017 - 10.12.2020 ) |  |
|-------------|-------------|-------------|-------------|-----------------------|--------------------------------|-----------------------------------|--|
| Latest Ship | Particulars | Recorded Co | ertificates | Recorded Deficiencies | Recorded Detentions            | Search Inspection in Other MOUs   |  |
|             |             |             |             |                       | Search Inspection in C         | Other MOUs                        |  |
| BSMOU       | смоц        | EQUASIS     | токуо       |                       |                                |                                   |  |
|             |             |             |             |                       |                                |                                   |  |

#### **Current Ship Risk Details**

| Ship Risk Details                                                                                     | (as on 20.09.2020) | based on previous 36 months data |    |
|----------------------------------------------------------------------------------------------------|--------------------|----------------------------------|----|
| Ship on Watchlist/Alert? :                                                                            | No                 | Underperforming Ship?:           | No |
| Banned Ship?:                                                                                         | No                 |                                  |    |
| Ship Risk Details :                                                                                   | SRS - No Priority  |                                  |    |
| Note: It is mandatory to give reasons for inspecting No Priority (NP) ship at input fields provided o | n 'PSC Inspection  | Action Details' screen.          |    |

### List of Submitted Inspections during last 24 months

| Sr.No. | Туре | DOI                | Authority | Port           | Certificates | Def | iciencie | s  | Dete | ntion      |                             |        |        |
|--------|------|--------------------|-----------|----------------|--------------|-----|----------|----|------|------------|-----------------------------|--------|--------|
|        |      | Total 🛹 💥 Detained | DOR       | RO Responsible | Reports      |     |          |    |      |            |                             |        |        |
| 1      | F    | 21-02-2020         | Australia | Bunbury, WA    | 16           | 26  | 14       | 12 | N    | 2020-02-21 | Lloyd s Register (LR) (160) | Form A | Form E |
| 2      | F    | 20-02-2020         | Australia | Bunbury, WA    | 16           | 26  | 16       | 10 | N    | 2020-02-21 | Lloyd s Register (LR) (160) | Form A | Form E |
| 3      | T    | 12-02-2020         | Australia | Bunbury, WA    | 16           | 26  | 0        | 26 | Y    | 00.00.0000 | Lloyd s Register (LR) (160) | Form A | Form 8 |

| Select | Туре | DOI        | Port        |
|--------|------|------------|-------------|
| 0      | 1    | 12-02-2020 | Bunbury, WA |

Next Action : Follow-up

#### 6.6.5 PSC Entity Search

#### 6.6.5.1 PSC Entity Code & Description

Ready reference codes pertaining to PSC inspection entities viz. Flag, Ship Type, RO, IMO Company, Certificates, Deficiencies, Deficiency Actions, Ports and PSC Actions.

|                          | PSC Entity Code and Description      |    |
|--------------------------|--------------------------------------|----|
| PSC Entity Code and Desc | ription                              |    |
| PSC Entity * :           | Flag                                 | \$ |
| Name :                   | Input atleast 2 digits or characters |    |

#### 6.6.5.2 Deficiency and Conventions

Ready reference to Deficiencies and Conventions that includes Deficiency Group, Deficiency, Deficiency Type (ISM, Non-ISM, MLC), Standard Deficiency Text, Convention Reference and Deficiency Actions

|                              | Deficiency and Conventions                           |         |
|------------------------------|------------------------------------------------------|---------|
| Deficiency and Conventions   |                                                      |         |
| Deficiency Group:* :         | (151) ISM                                            | ¢       |
| Deficiency* :                | (15102) Company responsibility and authority         | \$      |
| Deficiency Type* :           | ISM                                                  |         |
| Std. Deficiency Text* :      | Not Available                                        |         |
| Convention Reference* :      | ISMC/S3                                              | ¢       |
| Convention Description :     | International Safety Management Code                 |         |
| Deficiency Action Code 1 * : | (30) Detainable deficiency.                          | ¢       |
| Deficiency Action Code 2 * : | (21) Corrective action taken on the ISM system by th | ne Co 🖨 |
| Deficiency Action Code 3 * : | (10) Deficiency Rectified.                           | \$      |

#### 6.6.5.3 Validate PSC Entities

Validation of PSC Entities - IMO No., Call Sign, MMSI No. as per DV rules

|                       | Valida                       | te PSC Entities                                |                                         |
|-----------------------|------------------------------|------------------------------------------------|-----------------------------------------|
| Validate PSC Entities | 3                            |                                                |                                         |
| PSC Entity * :        | IMO No.                      | ◯ Call Sign                                    | O MMSI No.                              |
| Input :               | 9423516                      |                                                |                                         |
|                       | Validate                     |                                                |                                         |
| Result :              | IMO No.: 942<br>Kong, China; | 3516; Ship Name: BBC R<br>Call Sign: VRHH2; MM | AINBOW; Flag: Hong<br>SI No.: 477852800 |
|                       |                              |                                                |                                         |

#### 6.6.5.4 Data Validation Rules

List of IOCIS Data Validation Rules

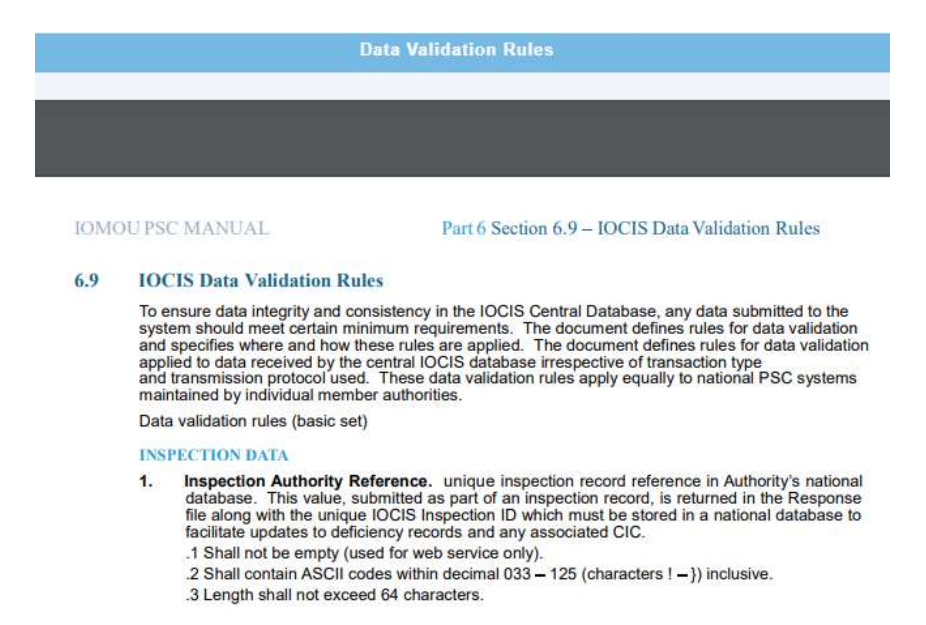

#### 6.6.6 Current Ship Risk Lists

Shows Current (i.e. as on date) Ship Risk Lists such as Ships On Watchlist/ Alert, Banned Ships, Underperforming Ships, Ship Detention, Ships with NIR Factors

| / 10  | ✓ entries       |         |            | F                                  | Search:                                                                                                    | -             |
|-------|-----------------|---------|------------|------------------------------------|----------------------------------------------------------------------------------------------------|---------------|
| No. 1 | Name of Ship    | IMO No. | Alert date | Alerting State or Organisation     | Alerting Reason                                                                                                    | IOMOU Ref No. |
|       | Search          | Searc   | Search     | Search                             | Search                                                                                                    | Search        |
| 1     | BOMAR ROSSI     | 9565338 | 06.01.2020 | IOMOU Criteria                     | Under Performing                                                                                                    | IO-UP         |
| 2     | M/T. SEABOARD I | 7824572 | 18.07.2020 | Comoros*                           | The registration of the vessel under the Union of Comoros Flag suspended as the vessel does<br>not comply with the requirements of flag State.                                                         | IO-788        |
| 3     | PANAGIA KANALA  | 9125152 | 16.07.2020 | International naval surveys bureau | The class of the vessel has been withdrawn as of 16.07.2020, due to transfer to other class<br>society.                                                                                                | 10-787        |
| 4     | PEAK OSLO       | 8416798 | 13.07.2020 | International Naval Surveys Bureau | The class of subject vessel has been withdrawn as of 10 July 2020, at owners request.                                                                                                    | IO-786        |
| 5     | SEA NAVIGATOR   | 8121381 | 01.07.2020 | International Naval Surveys Bureau | The statutory certificates of subject vessel ceased to be valid as of 01 July 2020, due to transfer to other RO.                                                                                       | IO-785        |
| 6     | MT Bratasena    | 9271236 | 24.06.2020 | Myanmar*                           | As reported by the Authority of Myanmar, Ship sailed out illegally without permission from the<br>port Authority and switched off AIS and also violated Myanmar national laws and other<br>guidelines. | IO-784        |
| 7     | ARINDA JOY      | 9005388 | 17.06.2020 | International Naval Surveys Bureau | The statutory certificates of subject vessel ceased to be valid as of 17 June 2020, due to change to an other RO.                                                                                      | 10-783        |
| r.No. | Name of Ship    | IMO No. | Alert date | Alerting State or Organisation     | Alerting Reason                                                                                                    | IOMOU Ref No  |

#### 6.6.6.1 Ships On Watchlist/ Alert

### 6.6.6.2 Ship Banned List

|                                      |          |                    |                          | Banned List                        |                                                                                                    |                                 |   |   |   |
|--------------------------------------|----------|--------------------|--------------------------|------------------------------------|----------------------------------------------------------------------------------------------------|---------------------------------|---|---|---|
| Banned Vessels by Member Authorities |          |                    |                          | 1 / 2                              |                                                                                                    |                                 | ¢ | Ŧ | ə |
|                                      | Inc      | dian Ocean M<br>Li | lemorandu<br>st of Banne | im of Understa<br>d Vessels by Mem | <b>nding on port State c</b><br><b>ber Authorities</b><br>Dat                                                                                                    | <b>ontrol</b><br>e : 10-12-2020 |   |   |   |
|                                      | Sr.No.   | Ship Name          | IMO No.                  | Period of Ban                      | Reason                                                                                                    | Authority                       |   |   |   |
|                                      | Australi | a                  |                          |                                    |                                                                                                    |                                 |   |   |   |
|                                      | 1        | BBC RIO            | 9430222                  | 2020-09-04 to<br>2020-12-04        | Hong Kong flagged<br>cargo ship BBC Rio,<br>operated by JP Alliance<br>Ship Management, has<br>this week been banned<br>from Australian ports<br>for three months for<br>serious and repeated<br>safety and pollution<br>prevention related<br>failures. | Australia                       |   |   |   |
|                                      | 2        | HAMBURG            | 9603520                  | 2020-07-30 to<br>2021-07-29        | Wage exploitation                                                                                                    | Australia                       |   |   |   |

# 6.6.6.3 Underperforming Ships

#### Under Performing List (Period : 12-06-2017 to 11-06-2019)

Date : 14-12-2020

For the purpose of eradicating substandard ships, the Port State Control Committee decided to publish a list of under-performing ships which have been detained for three or more times by the IOMOU during the last 24 months. The under-performing ships are subjected to more frequent inspections at each port of call within the IOMOU region.

| Sr.No. | IMO No./Ship<br>Name | Call<br>Sign | Date of<br>Inspection | Flag   | RO                                               | Ship Type                  | Date Of<br>Detention      | Date Of<br>Release | Place of<br>Inspection | Detainable<br>Deficiencies                                                                                                    | Company<br>Number | Company<br>Name                         |
|--------|----------------------|--------------|-----------------------|--------|--------------------------------------------------|----------------------------|---------------------------|--------------------|------------------------|----------------------------------------------------------------------------------------------------|-------------------|-----------------------------------------|
| 1      | 8207551/HIRA         | HP2081       | 2017-06-13            | Panama | Indian<br>Register of<br>Shipping<br>(IRS)       | offshore service<br>vessel | 2017-06-13                | 2017-06-14         | Asaluyeh               | 08199                                                                                                    | 4227439           | SEA STAR<br>SHIP & BOAT<br>TRADING      |
| 2      | 8207551/HIRA         | HP2081       | 2018-04-08            | Panama | International<br>Register of<br>Shipping<br>(IS) | offshore service<br>vessel | 2018-04-08                | 0000-00-00         | Asaluyeh               | 01101,<br>01104,<br>01107,<br>01108,<br>01117,<br>01122,<br>01124,<br>01133,<br>01136,<br>01139,<br>01139,<br>01139,<br>01139,<br>01139,<br>01199,<br>01214,<br>04199,<br>13199,<br>01101,<br>04199,<br>01101,<br>04190,<br>01106,<br>01136,<br>07113 | 6011148           | SOKAN<br>ARVAND<br>MARINE<br>SERVICE CO |
| 3      | 8207551/HIRA         | HP2081       | 2018-10-18            | Panama | International<br>Register of<br>Shipping<br>(IS) | offshore service<br>vessel | 2 <mark>01</mark> 8-10-18 | 0000-00-00         | Asaluyeh               | 01132,<br>01136,<br>01139,<br>11104,<br>11116                                                                                                    | 6011148           | SOKAN<br>ARVAND<br>MARINE<br>SERVICE CO |

# 6.6.4 Ship Detention List

| 01.01.2020 | i i i i i i i i i i i i i i i i i i i |
|------------|---------------------------------------|
| 28.02.2020 | <b>a</b>                              |
|            | 01.01.2020                            |

#### **Ship Detention List** (Period : 01.01.2020 to 28.02.2020 )

Date : 10-12-2020

| Sr.No. | IMO No./Ship Name | Gross<br>Tonnage | Year<br>of<br>build | Particulars of<br>Company         | Flag                      | Ship Type                              | Classification<br>society   | Place of<br>Inspection          | Date Of<br>Detention | Date Of<br>Release | Deficiency<br>Code                                                          | Inspection<br>Authority | RO Related |
|--------|-------------------|------------------|---------------------|-----------------------------------|---------------------------|----------------------------------------|-----------------------------|---------------------------------|----------------------|--------------------|-----------------------------------------------------------------------------|-------------------------|------------|
| 1      | 9218777/F FORTUNE | 86848            | 2000                | Five Ocean Corp                   | Marshall<br>Islands       | bulk carrier                           | KOREAN<br>REGISTER<br>(KRS) | Gladstone,<br>QLD               | 02.01.2020           | 03.01.2020         | 11101,<br>11101,<br>03104,<br>03104,<br>03104,<br>18318,<br>13199,<br>10105 | Australia               |            |
| 2      | 9346421/BF TIMARU | 8407             | 2005                | BF Shipmanagement<br>GmbH & Co KG | Antigua<br>and<br>Barbuda | general<br>cargo/multi-purpose<br>ship | Nippon Kaiji<br>Kyokai (NK) | Freman <mark>t</mark> le,<br>WA | 02.01.2020           | 03.01.2020         | 10127,<br>03104,<br>07106,<br>07113                                         | Australia               |            |

# 6.6.6 Ship with NIR Factors

#### Ship With NIR Factors

| v 10   | ✓ entries    |         |             |                                                                                                    |                                   | Search:     |                 |
|--------|--------------|---------|-------------|----------------------------------------------------------------------------------------------------|-----------------------------------|-------------|-----------------|
| No. ↑↓ | Name of Ship | IMO No. | Factor Type | Factors                                                                                                    | Factor Desc.                      | Factor date | Factor end date |
|        | Search       | Searci  | Search      | Search                                                                                                    | Search                            | Search      | Search          |
| 1      | DL XYZ       | 8618680 | Overriden   | Ship is reported by another member state. Ship involved in a collision, grounding or stranded<br>on their way to port. Ship is accused of an alleged violation of the provisions on discharge of<br>harmful substances or effluents.                          | dummy record 1 for<br>information | 2020-02-01  | 2020-12-16      |
| 2      | DL CARNATION | 9618680 | Unexpected  | Ship is reported by pilots or relevant authorities about ships prejudice navigation.,Ship is<br>reported with outstanding deficiencies except those with deficiency action code 16 (within<br>fourteen days) and deficiency action code 17 (before departure) | dummy record 2 for<br>information | 2020-03-03  | 2020-12-16      |
| 3      | DLABC        | 9688680 | Overriden   | Ship is on IOMOUs Banned Ships List.                                                                                                    | dummy record 3 for<br>information | 2020-01-01  | 2020-12-16      |
| Sr.No. | Name of Ship | IMO No. | Factor Type | Factors                                                                                                    | Factor Desc.                      | Factor date | Factor end da   |

#### 6.6.7 Inspection Reporting

#### 6.6.7.1 Report Inspection

This option is used for recording an Initial/Follow-up Inspection. Enter either IMO No. or Ship Name or Call Sign. System displays ship details such as Latest Ship Particulars, Recorded Certificates, recorded Deficiencies, and Recorded Detentions, Inspection Search option in other MOUs, Current Ship Risk details, and List of inspections in last 24 months along with Next Action: Initial/Follow-up based on previously recorded PSC inspections.

- For creating initial inspection, click 'Initial' button.
- For creating Follow-up inspection, first select inspection based on date of Inspection and then click **'Follow-up**' button.

**Note that**, it is mandatory to give reasons for inspecting No Priority (NP) ship. Provision to select overriding/unexpected factors and input reasons is provided on 'PSC Inspection Action Details' Form.

**Note**: A standard risk ship is eligible for an initial inspection, every six months in case there is no outstanding deficiency or after completion of 24 months deficiency rectification period without any outstanding detainable deficiency.

| Reporting Inspection (Initial/Follow-up) |  |  |  |  |  |  |  |  |
|------------------------------------------|--|--|--|--|--|--|--|--|
| Depending Inspection                     |  |  |  |  |  |  |  |  |
|                                          |  |  |  |  |  |  |  |  |
| 9248148 (LISBON                          |  |  |  |  |  |  |  |  |

#### CIS PSC Inspection Details for IMO No. 9248148 (01.01.2017 - 10.12.2020

| atest Ship Particulars   | Recorded Certificates | Recorded Deficiencies | Recorded Detentions           | Search Inspection in Other MOUs |                  |
|--------------------------|-----------------------|-----------------------|-------------------------------|---------------------------------|------------------|
|                          |                       |                       | Latest Ship Parti             | culars                          |                  |
| Ship Name :              |                       | LISBON                |                               |                                 |                  |
| IMO No. :                |                       | 9248148               |                               | Call Sign :                     | CQGZ             |
| Flag Name & Flag image : |                       | Portugal              |                               | MMSI No. :                      | 255805675        |
| Dead Weight :            |                       | 67979                 |                               | Gross Tonnage :                 | 65918            |
| Date Keel Laid :         |                       | 02.12.2002            |                               | Age of Ship :                   | 18 years 12 days |
| Ship Type :              |                       | container ship        |                               |                                 |                  |
| RO :                     |                       | DNV GLAS              |                               |                                 |                  |
| Company :                |                       | NSB Niederelbe        | Schiffahrtsgesellschaft mbH & | k Co KG                         |                  |

| Ship Risk Details (as on 20.09.2020) based on previous 36 months data                                 |                    |                         |    |  |  |  |  |  |  |
|----------------------------------------------------------------------------------------------------|--------------------|-------------------------|----|--|--|--|--|--|--|
| Ship on Watchlist/Alert? :                                                                            | No                 | Underperforming Ship?:  | No |  |  |  |  |  |  |
| Banned Ship?:                                                                                         | No                 |                         |    |  |  |  |  |  |  |
| Ship Risk Details :                                                                                   | HRS - Priority I - | Periodic Inspection     |    |  |  |  |  |  |  |
| Note: It is mandatory to give reasons for inspecting No Priority (NP) ship at input fields provided o | n 'PSC Inspection  | Action Details' screen. |    |  |  |  |  |  |  |

|        | List of Submitted Inspections during last 24 months for IMO No.:9248148 |                                                           |           |                   |    |       |   |   |          |            |                |        |        |
|--------|-------------------------------------------------------------------------|-----------------------------------------------------------|-----------|-------------------|----|-------|---|---|----------|------------|----------------|--------|--------|
| Sr.No. | Туре                                                                    | pe DOI Authority Port Certificates Deficiencies Detention |           |                   |    |       |   |   |          |            |                |        |        |
|        |                                                                         |                                                           |           |                   |    | Total | * | × | Detained | DOR        | RO Responsible | Rep    | orts   |
| 4      | F                                                                       | 28-01-2020                                                | Australia | Sydney, NSW       | 16 | 3     | 3 | 0 | N        | 00.00.0000 | 23             | Form A | Form B |
| 2      | 1                                                                       | 15-12-2019                                                | Australia | Brisbane, QLD     | 16 | 3     | 1 | 2 | N        | 00.00.0000 | 8              | Form A | Form B |
| 3      | F                                                                       | 19-07-2019                                                | Australia | Sydney, NSW       | 16 | 7     | 7 | 0 | Ν        | 2019-06-05 | 2              | Form A | Form B |
| 4      | F                                                                       | 05-06-2019                                                | Australia | Port Adelaide, SA | 16 | 7     | 3 | 4 | N        | 2019-06-05 | ÷.             | Form A | Form B |
| 5      | 1                                                                       | 04-06-2019                                                | Australia | Port Adelaide, SA | 16 | 7     | 4 | 3 | ्र       | 2019-06-05 | 21             | Form A | Form B |
| 6      | F                                                                       | 18-01-2019                                                | Australia | Sydney, NSW       | 16 | 5     | 5 | 0 | N        | 00.00.0000 | 8              | Form A | Form B |

Create a new Initial Inspection Report : Initial

#### Data Entry flow for recording Initial inspection / Follow-up Inspection

- a. Ship Details
- b. Certificate Screen
- c. Deficiencies Screen
- d. PSC Inspection Action Codes

### 6.6.7.1.1 Ship Details Screen

|                                                                                                    | Ship Details (li                                                                                        | nitial Inspection)                             |                               |
|----------------------------------------------------------------------------------------------------|----------------------------------------------------------------------------------------------------|------------------------------------------------|-------------------------------|
|                                                                                                    |                                                                                                    |                                                |                               |
| Ship & Inspection Details                                                                                                    |                                                                                                    |                                                |                               |
| Ship Name*                                                                                                    | LISBON                                                                                                  | Flag*                                          | Portugal 🗢                    |
| Туре*                                                                                                    | container ship 🗢                                                                                        | Call Sign*                                     | CQGZ                          |
| MMSI*                                                                                                    | 255805675                                                                                               | IMO NO*                                        | 9248148                       |
| Gross Tonnage*                                                                                                    | 65918                                                                                                   | Dead Weight*                                   | 67979                         |
| Date Keel Laid*                                                                                                    | 02.12.2002                                                                                              |                                                |                               |
| Inspection Details                                                                                                    |                                                                                                    |                                                |                               |
| Date of Inspection*                                                                                                    | 10.12.2020                                                                                              | Inspection Port*                               | Mumbai ¢                      |
| CS/RO*                                                                                                    | DNV GLAS ¢                                                                                              | Other (CS/RO)                                  |                               |
| Ship Detained?**                                                                                                    | ⊖ Yes 	No                                                                                               | Date of Release (If detained)**                | (iii)                         |
| IMO Company No.*                                                                                                    | 0984566                                                                                                 | Particulars of Company*                        | NSB NIEDERELBE SCHIFFAHRTSGES |
| Ship Master*                                                                                                    | Ship Master Test                                                                                        | Ship Charterer*                                | Ship Charterer Test           |
| Supporting Document #                                                                                                    | ○ Yes                                                                                                   | d documents in deficiency details screen.)     |                               |
|                                                                                                    | Save                                                                                                    | Cancel                                         |                               |
| Note :                                                                                                    |                                                                                                    |                                                |                               |
| <ul> <li>Fields indicate by * are mandato</li> <li>Fields indicate by ** are to be co</li> <li># Documentation send to be Ma</li> </ul> | ry,<br>impleted in the event of a detention as per section 9.4 of the PSC manual; Guideline:<br>nually. | s of the responsibility assessment of the Reco | gnized Organization (RO)      |

- Latest ship particulars, available in the IOCIS database are displayed on the screen.
- All fields on the form are editable except IMO Number
- Call Sign DVR will not accept invalid call sign. In that case, record 'N/A' in call sign field. Extra field with red coloured textbox is provided to record invalid call sign separately for future action, thereby sharing a valid call sign with external organizations.
- Auto complete text facility is provided to select IMO Company Number and Name. Input first 3 digits of IMO Company Number. If IMO Company Number is '0000001-UNKNOWN' then field 'Particulars of Company' is editable.
- In case Ship Detained = YES then, Date of Release is valid date, if ship is released else enter '00.00.0000'.
- Fields with (\*) are mandatory.

- Enter relevant details and click 'Save' Button to save record and go to Certificate Details Screen
- **Cancel** button– Cancels current operation and goes to 'Reporting Inspection (Initial/Follow-up) Screen.

Data Validation Rules applied on fields in Ship Details screen:

| 21. Ship Name :                                                           |                                                     |                     |                                        |  |  |  |  |  |
|---------------------------------------------------------------------------|-----------------------------------------------------|---------------------|----------------------------------------|--|--|--|--|--|
| Length shall be at least 3 characters and shall not exceed 50 characters. |                                                     |                     |                                        |  |  |  |  |  |
| Should not con                                                            | Should not contain following vessel-type prefixes : |                     |                                        |  |  |  |  |  |
|                                                                           | S.N.                                                | S.N. Prefix Meaning |                                        |  |  |  |  |  |
|                                                                           | 1                                                   | MF                  | Motor Ferry                            |  |  |  |  |  |
|                                                                           | 2                                                   | M/S, MS, (M/S)      | Motor Ship (interchangeable with MV)   |  |  |  |  |  |
|                                                                           | 3                                                   | M/T, MT, (M/T)      | Motor Tanker                           |  |  |  |  |  |
|                                                                           | 4                                                   | M/V, MV, (M/V)      | Motor Vessel (interchangeable with MS) |  |  |  |  |  |
|                                                                           | 5                                                   | M/Y                 | Motor Yacht                            |  |  |  |  |  |

#### 22. Ship Call Sign :

Shall correspond with the ship flag. See http://www.itu.int/online/mms/glad/cga\_callsign.sh?lng=E&sort\_by=0

Shall be formatted according to ITU Radio Regulations Section-III - Formation of call signs, in one of the following 11 formats

| 4char | 5char | 6char  | 7char   |
|-------|-------|--------|---------|
| aaaa  | aaaaN | aaNnnn | aaaNnnn |
| aNaa  | aNaaN |        | aNaNnnn |
| Naaa  | NaaaN | NaNnnn | NaaNnnn |

Note : first three characters are call sign series assigned to any country by ITU

where

- a = any alpha character (A-Z incl.)
- n = 0 1 2 3 4 5 6 7 8 9 N = 2 3 4 5 6 7 8 9
  - Shall be 'N/A' if a valid call sign is not available or if Flag of Ship is ZZ Ship's registration withdrawn.

Provision to record invalid Call Sign is included in IOCIS from 03.12.2015, in order to track ship with invalid Call Sign as per decision taken during 18th IOMOU
Committee Meeting at Mauritius. Also, facility to generate quarterly report of Inspected Ships with Invalid Call Sign is made available to NA and IOMOU
Secretariat. Before recording Invalid Call Sign, System will pop-up a warning Message, after your consent invalid Call Sign will be recorded.

23. Ship MMSI (Maritime Mobile Service Identity) of the ship

- · Shall be nine-digit character string, in format MIDXXXXXX (where MID = Maritime Identification Digits)
- · For a valid MMSI, the first digit of the MID may not be 0, 1, 8, 9
- MID shall correspond to the ship flag. See <a href="http://www.itu.int/online/mms/glad/cga\_mids.sh?lang=en&sort\_by=0">http://www.itu.int/online/mms/glad/cga\_mids.sh?lang=en&sort\_by=0</a>
- · If the MMSI is unknown the "000000000" (nine zeroes) shall be recorded as the MMSI

#### 20. Ship IMO Number :

· Shall be 7-digit character string, validated by inner product and check digit at the end.

(The rightmost digit of the sum of leftmost six digits multiplied by their orders shall be equal to the rightmost digit of the IMO number).

Ex. IMO No. 7819943

| 7  | 8  | 1 | 9  | 9  | 4 | 3   | IMO NO.           |
|----|----|---|----|----|---|-----|-------------------|
| 7  | 6  | 5 | 4  | 3  | 2 | 1   | Order             |
| 49 | 48 | 5 | 36 | 27 | 8 |     | No. x Order       |
|    |    |   |    |    |   | 173 | Sum (No. x Order) |
|    |    |   |    |    |   | 3   | Check digit       |

• For a valid IMO Number, the first digit may not be 0 (zero).

• If the IMO number is unknown then "0000000" (seven zeros) shall be recorded.

```
29. Gross Tonnage :
```

· Integer between 10 and 999999.

• If GT < 300 then MMSI can be '000000000', else if GT > 300 the valid MMSI No.

30. Deadweight :

Integer between 100 and 999999 inclusive.

Non-empty for Ship Types

- 311 NLS Tanker
- 312 Combination Carrier
   313 Oil Tanker
- 320 Gas Carrier
- 330 Chemical Tanker

#### Ship Detention :

- In Case Ship is detained, date of release is mandatory i.e.
  - if under detention, then input the date as 00.00.0000
  - if ship is released, then input valid date

### 6.6.7.1.2 Certificate Details Screen

|                                               |                                        | Certificate Details (Initial Inspecti | ion)        |              |        |
|-----------------------------------------------|----------------------------------------|---------------------------------------|-------------|--------------|--------|
|                                               |                                        |                                       |             |              |        |
| Certificate                                   |                                        |                                       |             |              |        |
| ficale Details                                |                                        |                                       |             |              |        |
| p Name                                        | LISBON                                 | IMO No.                               | 924         | 8148         |        |
| rding Certificate (S)                         |                                        |                                       |             |              |        |
| lificate*                                     | Select Certificate                     | Issued by                             | ● ro C      | Flag         |        |
| iing Authority*                               | Select Authority                       | Other (Specify)*                      | Oth         | er (Specify) |        |
| e of Issue*                                   |                                        | Date of Expiry*                       |             |              |        |
| ral Survey Details                            |                                        |                                       | New Yes     |              |        |
| Il Fields are mandat<br>at Annual Survey Date | ory, If applicable)                    | Survey by                             | ● ro C      | Flag         |        |
| rvey Authority                                | Select Authority                       | Other (Specify)                       |             | er (Specify) |        |
| ce of Survey                                  | Place of Survey                        |                                       |             | ar (aleani)  |        |
|                                               |                                        | Back Source News Connect              | r.          |              |        |
|                                               |                                        | Dack Save Next Cancer                 |             |              |        |
| corded Pelevant Certif                        | icate Detaile                          |                                       |             |              |        |
|                                               |                                        |                                       |             |              | 27     |
| Show 10 V entrie                              | 15                                     |                                       |             | Search:      |        |
| Sr.No.                                        | Certificate                            | Issue Authority                       | Issue Date  | Expiry Date  | Action |
|                                               | Search                                 | Search                                | Search      | Search       |        |
| 1                                             | Cargo Ship Safety Construction - (501) | ANA - (299)                           | 2020-12-02  | 2022-12-31   | 010    |
|                                               | 0.07                                   | Incurs Authority                      | Incure Date | Expire Data  | Antion |

Facilitates PSCO to enter ship certificate details including Annual Survey Details. Form is divided into two parts, upper parts is for certificate data entry/modify/update and lower part is a grid, that lists saved certificate details. Grid has search/field search facility, paging/pagination and two action icons ( $\mathcal{O} \mid \widehat{\mathbb{D}}$  edit | delete). Click ( $\mathcal{O}$  edit) to modify entered record & **Update** button to save the modified record and for deleting record click ( $\widehat{\mathbb{D}}$  delete).

Form Buttons:

- Back Goes back to 'Ship Details' Screen
- Save Save Certificate
- **Update** To update modified certificate record.
- Next Go to 'Deficiency Details' Screen
- **Cancel** Cancels current operation resets the form.

Note that, if the ship is detained, then certificates related to the detainable deficiencies needs to be provided. System will prompt message "Detained Ship should have at least one certificate" if you click Next Button without entering certificates in case of detained ship.

Data Validation Rules

- Certificate Date of Issue
  - Format dd.mm.yyyy
  - (Date of Inspection 6 years ) ≤ **Date of Issue** ≤ Date of Inspection
  - Date of issue >= (Date of Inspection 6 years) for all certificates except for certificates with codes viz. 512, 523, 529, 532 where the date of issue > Date Keel Laid.
- Certificate Date of Expiry
  - Format dd.mm.yyyy
  - Date of Inspection < Date of Expiry < (Date of Inspection + 6 years )
  - Non-mandatory for certificates with codes viz. 512, 523, 529, 532

Note that, data entry in fields viz. Last Annual Survey Date, Survey Authority, Place of Survey is mandatory for all the 3 fields. No partial filling of data w.r.t these three fields is allowed.

After finishing all data entry for the certificates, click '**Next**' button to go the **Deficiency Details** Screen.

|                         | Defi                                                      | ciency Details | s (Initial Inspection)    |                             |    |
|-------------------------|-----------------------------------------------------------|----------------|---------------------------|-----------------------------|----|
|                         |                                                           |                |                           |                             |    |
| Deficiency              |                                                           |                |                           |                             |    |
| Deficiency Details      |                                                           |                |                           |                             |    |
| Ship Name               | LISBON                                                    |                | IMO No.                   | 9248148                     |    |
| Deficiency Recording    |                                                           |                |                           |                             |    |
| Group*                  | Radio Communications-051                                  | \$             | Deficiency*               | VHF radio installation05109 | \$ |
| Deficiency Type*        | NON-ISM                                                   |                | Std. Deficiency Text*     | wrong location              | \$ |
| Description*            | Mandatory in case of Detention                            |                | Upload Documents*         | Choose File No file chosen  |    |
| Action Taken            | <u>.</u>                                                  | <u>щ</u>       |                           |                             |    |
| Action Code 1*          | (17) Rectify Deficiency before departure.                 | \$             | Action Code 2*            | (10) Deficiency Rectified.  | ¢  |
| Action Code 3*          | Select Action Code 3                                      | \$             |                           | <u>.</u>                    |    |
| RO Responsible Details  |                                                           |                |                           |                             |    |
| RO Responsibility needs | s to be attributed only to the RO which has carried out t | he last survey | and endorsed the statutor | ry certificate.             |    |
| RO Responsible?         | Ves No                                                    |                |                           |                             |    |
| RO Responsible*         |                                                           |                | \$                        |                             |    |
| Other Responsible Ro    | Responsible RO (Oth                                       | her)           |                           |                             |    |
|                         | (                                                         | Back Save      | Next Cancel               |                             |    |

### 6.6.7.1.3 Deficiency Details Screen

| 10 🗸    | entries |                                                         | Search:      |        |
|---------|---------|---------------------------------------------------------|--------------|--------|
| r.No. 🏌 | Group   | Deficiency                                              | Action Taken | Action |
|         | Search  | Search                                                  | Search       |        |
| 1       | 013     | 01313- Booklet for bulk cargo loading/unloading/stowage | 15           | 010    |
| 2       | 051     | 05109- VHF radio installation                           | 17/10        | 010    |
| Sr.No.  | Group   | Deficiency                                              | Action Taken | Action |

Facilitates PSCO to enter ship deficiency details. Form is divided into two parts, upper parts is for deficiency data entry/modify/update and lower part is a grid, that lists saved deficiency details. Grid has search/field search facility, paging/pagination and two action icons ( $^{0}1^{\circ}$  edit | delete). Click ( $^{0}$  edit) to modify entered record & **Update** button to save the modified record and for deleting record click ( $^{\circ}$  delete).

#### Form Buttons:

- o Back Goes back to 'Certificate Details' Screen
- Save Save deficiency
- **Update** To update modified deficiency record.
- Next Go to 'PSC Inspection Action Details' Screen
- **Cancel** Cancels current operation and resets the form.

If ship is detained, then there must be at least one deficiency with action code 30. Fields **'Convention & Convention Reference**' are shown only if ship is detained and Action Taken Code "30-Detainable Deficiency" is selected. Deficiency '**Description**' field is mandatory in case of detainable deficiency. Field '**Standard Deficiency text**' for concise deficiency description.

Facility to upload documents w.r.t. individual deficiency is provided. This will be enabled only when field '**Supporting Document=Yes**' on Ship Details screen.

#### Deficiency Action Code

| Deficiency<br>Action Code | Description                                                                          | Applicable to deficiency Type | Initial Action |
|---------------------------|--------------------------------------------------------------------------------------|-------------------------------|----------------|
| 10                        | Deficiency Rectified.                                                                | Non-ISM / ISM / MLC           | N              |
| 15                        | Rectify Deficiency at next port.                                                     | Non-ISM / MLC                 | Y              |
| 16                        | Rectify Deficiency within 14 days.                                                   | Non-ISM / MLC                 | Y              |
| 17                        | Rectify Deficiency before departure.                                                 | Non-ISM / MLC                 | Y              |
| 18                        | Rectify Deficiency within 3 months.                                                  | ISM / Non-ISM / MLC           | Y              |
| 21                        | Corrective action taken on the ISM system by the Company is required within 3 months | ISM                           | Y              |
| 30                        | Detainable deficiency.                                                               | Non-ISM / ISM / MLC           | Y              |
| 46                        | Rectify detainable deficiency at agreed repair port                                  | Non-ISM / ISM / MLC           | N              |
| 48                        | As in the agreed flag state condition                                                | Non-ISM / MLC                 | N              |
| 49                        | As in the agreed Rectification Action Plan                                           | MLC                           | N              |
| 99                        | Other (Specify)                                                                      | Non-ISM / MLC                 | Y              |

ISM Deficiency : Deficiencies related to ISM Code or 15nnn

Non-ISM Deficiency : Deficiencies related to Non-ISM code i.e. other than 15nnn

MLC Deficiency : Deficiencies related to MLC2006 i.e. 18nnn, 01139-01140, 01218-01221, 01329-01331

#### Deficiency Action Code Sequence based on Deficiency Type (Non-ISM/ISM/MLC)

| Defici | iency | Initial<br>Deficiency | Action 2    | Action 3 | Deficiency | Initial<br>Deficiency | Action 2       | Action 3 | Def_Type | Initial Def.<br>action Code | Next Action    | Next Action |
|--------|-------|-----------------------|-------------|----------|------------|-----------------------|----------------|----------|----------|-----------------------------|----------------|-------------|
| Ty     | pe 4  | Action Code           |             |          | Type       | Action Code           |                |          | MLC      | 15                          | 10             | 3.53        |
| IS     | M     | 18                    | 10          | -        | Non-ISM    | 15                    | 10             | -        | MLC      | 16                          | 10             | -           |
| IS     | M     | 21                    | 10          | -        | Non-ISM    | 16                    | 10             | -        | MLC      | 17                          | 10:15:16:48:99 | 10          |
| IS     | M     | 30                    | 10:18:21:46 | 10       | Non-ISM    | 17                    | 10:15:16:48:99 | 10       | MLC      | 18                          | 10             | -           |
|        |       |                       |             |          | Non-ISM    | 18                    | 10             | -        | MLC      | 30                          | 10:46:49       | 10          |
|        |       |                       |             |          | Non-ISM    | 30                    | 10:46:48:99    | 10       | MLC      | 99                          | 10             | -           |
|        |       |                       |             |          | Non-ISM    | 00                    | 10             |          |          |                             |                |             |

• Note def. action codes 10, 46, 48, 49 are not allowed as initial action

#### **RO Responsibility details**

- Ship is detained means ship has detainable deficiency with action code 30.
- RO is made responsible only in case of detainable deficiency. PSCO must select only one RO per detainable deficiency. When ship is detained then only, fields related to RO Responsibility are made active and RO Responsible (Yes/No) is mandatory.
- Note that, RO Responsibility needs to be attributed to the RO which has carried out last survey and endorsed statutory certificates.
- If RO Responsible is '**Yes**', then list of all previous valid ROs associated with Surveys are populated.
  - Is RO responsible listed above?
    - **Yes**, then RO list is populated against 'RO Responsible' field from Survey list.
    - No, then all RO list is populated barring ROs from Survey list.
  - o If 'RO Responsible' is **Others** then, Other RO Responsible is mandatory.
- Note that, selected RO appears on Form B report, column no. 23 with heading "RO Responsible".
- After finishing all data entry for the deficiencies, click 'Next' button to go the 'PSC Inspection Action Details' Screen.

#### 6.6.7.1.4 PSC Inspection Action Details Screen

|                                                                                                    | PSC Inspection Action Details (Initial Inspection)                                        |                       |         |  |  |  |  |
|----------------------------------------------------------------------------------------------------|-------------------------------------------------------------------------------------------|-----------------------|---------|--|--|--|--|
|                                                                                                    |                                                                                           |                       |         |  |  |  |  |
| PSC Action                                                                                                    |                                                                                           |                       |         |  |  |  |  |
| PSC Inspection Action Details                                                                                                    |                                                                                           |                       |         |  |  |  |  |
| Ship Name                                                                                                    | LISBON                                                                                    | IMO No.               | 9248148 |  |  |  |  |
| PSC Inspection Action                                                                                                    |                                                                                           |                       |         |  |  |  |  |
| Competent security authority info Ship expelled on security ground: Vext port Informed (40) Flag State/Consul Informed (50) Recognized Organisation Informe Investigation of contravention of o ILO Informed (151) Seafarers Organization Informed Ship owner representative Inform Lead PSCO :Bodh Rai | rmed (26)<br>s (27)<br>ed (70)<br>discharge provisions (MARPOL) (85)<br>(152)<br>ed (155) |                       |         |  |  |  |  |
| Accompanying PSCO/Surveyor                                                                                                    | PSCO Test                                                                                 | Back Save Next Cancel |         |  |  |  |  |

- Facilitates PSCO to record PSC Inspection actions.
- In case of detention, PSC Action Code 46 is available & PSC-agreed date, PSCagreed port field is displayed & made available for data entry which is mandatory.
- Accompanying PSCO/Surveyor field is provided for recording.
- PSC Inspection Action Codes 50, 70 are mandatory in the case Ship is detained. If ship is released then no PSC Inspection Codes are required to be checked. After clicking the PSC Inspection Action Code checkboxes, Click 'Save' Button to complete the data entry part of the inspection report and click 'Next' to go to 'Inspection Forwarding' Screen.
- When Ship is detained, on **Save** Button click, system provide 2 question mesaages to PSCO:
  - Have you informed Flag State/Consul?
  - Have you informed Recognized Organization?
- If inspection is carried out on '**No Priority'** ship then Overriding/Unexpected factors and Reasons are mandatory.

#### 6.6.7.1.5 Inspection Forwarding Screen

| Inspection Forwarding (9248148, Initial Inspection) |                              |             |                 |      |  |  |  |
|-----------------------------------------------------|------------------------------|-------------|-----------------|------|--|--|--|
|                                                     |                              |             |                 |      |  |  |  |
| Recorded PSC Inspection is ready for forwarding     | ng to next Authority (FA/NA) |             |                 |      |  |  |  |
|                                                     |                              |             |                 |      |  |  |  |
| View & Print<br>(Form A & Form B)                   | View & Edit                  | View & Send | PSC-CIC Linkage | Exit |  |  |  |

Screen displays five buttons hyperlinked to perform:

- View & Print (Form A & Form B)– Viewing & printing (Form A & Form B).
- View & Edit Editing Inspection Report.
- View & Send Forwarding Inspection report to next higher authority FA/NA.
- PSC-CIC Linkage Creating CIC inspection after PSC inspection during CIC period. Note: CIC Reporting Link is displayed only during CIC Inspection period to record CIC inspection.
- Exit Navigates to Reporting Inspection Screen.

#### Form A

| REPORT OF INSPECTION IN ACCORDAN                                             | CE WITH THE ME                                        | MORANDUM OF UNDERSTANDING              |  |  |
|------------------------------------------------------------------------------|-------------------------------------------------------|----------------------------------------|--|--|
| ON FORT STATE CONT                                                           |                                                       | FORM A                                 |  |  |
| Name of Authority : Directorate General of Shipping.                         | Copy To : Master                                      |                                        |  |  |
| Address : 9th Floor, Beta Building, I Think Techno-Campu<br>Mumbai- 400 042. | Head Office<br>PSCO<br>If Ship is detained, conv.to : |                                        |  |  |
| Telephone : 00 91 22 25752040-43                                             |                                                       | Flag State                             |  |  |
| Facsimile : +91-22-25752029/35                                               |                                                       | IMŐ                                    |  |  |
| Email : psc-dgs@nic.in                                                       |                                                       | Recognised Organisation, if applicable |  |  |
| 1. Reporting Authority : India                                               |                                                       |                                        |  |  |
| 2. Name of Ship : LISBON                                                     |                                                       |                                        |  |  |
| 3. Flag of Ship : Portugal                                                   | 4. Type of Ship : container ship                      |                                        |  |  |
| 5a. Call Sign : CQGZ                                                         | 5b. MMSI Number : 255805675                           |                                        |  |  |
| 6. IMO Number : 9248148                                                      | 7. Gross Tonnage : 65918                              |                                        |  |  |
| 8. Deadweight (where applicable ) : 67979                                    | 9. Date Kee                                           | Laid : 02.12.2002                      |  |  |
| 10. Date of Inspection : 10.12.2020                                          | 11. Place of Inspection : Mumbai                      |                                        |  |  |
| 12. Recognised Organisation : DNV GL AS                                      |                                                       |                                        |  |  |
| <ol> <li>Date of release from detention** : 00.00.0000</li> </ol>            | 14a. IMO Company Number : 0984566                     |                                        |  |  |
| 14b. Particulars of Company : NSB NIEDERELBE SCHIFF                          | AHRTSGES                                              |                                        |  |  |

15. Name and Signature of Master to certify that the information under 14b is correct : Ship Master Test
Name : Signature :

16. Details of Ship Certificates

| SN | a. Title                       | b. Issuing Authority         | c. Date of d. Date of<br>Issue Expiry |            | e. Information on last intermediate or annual<br>survey |                        |       |  |
|----|--------------------------------|------------------------------|---------------------------------------|------------|---------------------------------------------------------|------------------------|-------|--|
|    |                                | S. C.                        |                                       | 2          | Date                                                    | Surveying<br>Authority | Place |  |
| 1  | Cargo Ship Safety Construction | Azure Naval<br>Architects BV | 02.12.2020                            | 31.12.2022 |                                                         |                        |       |  |

- NI (C)

17. Deficiencies : Yes

19. Supporting Documentation : No

20. PSC inspection action taken :

40 Next port informed

Issuing Office : MERCANTILE MARINE DEPARTMENT, MUMBAI Telephone : 91 22 22039881 Facsimile : 91 22 22013307 Name : Bodh Raj

(duly authorized PSCO of reporting authority)

Signature :

18. Ship Detained : No

This report must be retained on board for period two years and must be available for consultation by Port State Control Officers at all times

\* This inspection report has been issued solely for the purposes of informing the master and the port States that an inspection by the port State, mentioned in the heading, has taken place. This inspection report cannot be construed as a seaworthiness certificate in excess of the certificate the ship is required to carry.

\*\* To be completed in the event of a detention as per section 9.4 of the PSC Manual; Guidelines of the responsibility assessment of the Recognized Organization(RO).

\*\*\* Masters, shipowners and/or operators are advised that detailed information on a detention may be subject to future publication.

#### Form B

2. Name of Ship : LISBON 6. IMO Number : 9248148 10. Date of Inspection : 10.12.2020

Name of Authority : Directorate General of Shipping. Address : 9th Floor, Beta Building, I Think Techno-Campus, Kanjurmarg (E), Mumbai- 400 042. Telephone : 00 91 22 25752040-43 Facsimile : +91-22-25752029/35 Email : psc-dgs@nic.in

FORM B Copy To : Master Head Office PSCO If Ship is detained, copy to : Flag State IMO Recognised Organisation, if applicable

#### 11. Place of Inspection : Mumbai

| 20.No. | 21.Code | Nature of Deficiency*                  | Deficiency Description | Convention Reference ** | 22.Action Taken ***                                              | 23.Responsible RO** |
|--------|---------|----------------------------------------|------------------------|-------------------------|------------------------------------------------------------------|---------------------|
| 1      | 05109   | VHF radio installation                 | [wrong location]       |                         | Rectify Deficiency before<br>departure./Deficiency<br>Rectified. |                     |
| 2      | 04105   | Location of emergency<br>installations | [Not as required]      |                         | Rectify Deficiency within<br>14 days./Deficiency<br>Rectified.   |                     |

Issuing Office : MERCANTILE MARINE DEPARTMENT, MUMBAL

Name : Bodh Raj (duly authorized PSCO of reporting authority)

Telephone : 91 22 22039881

Facsimile : 91 22 22013307

Signature :

This report must be retained on board for period two years and must be available for consultation by Port State Control Officers at all times

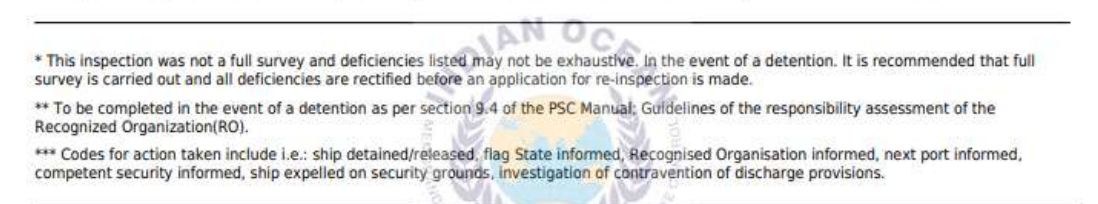

#### 6.6.7.2 Pending/Rejected Reports

- Displays list of **pending** inspection reports for forwarding to next higher authority • (FA/NA).
- Displays list of rejected inspection reports by next higher authority (FA/NA). •
- Actions to be performed on Inspection Records
  - Edit Modify selected inspection record.
  - o View & Send View and forward the inspection record to next higher authority (FA/NA) for vetting.
  - View & Delete View and delete the inspection record. 0

|                |              |             |             |                 | Pending /          | Rejected PSC I        | nspections       |                    |                       |                                |
|----------------|--------------|-------------|-------------|-----------------|--------------------|-----------------------|------------------|--------------------|-----------------------|--------------------------------|
|                |              |             |             |                 |                    |                       |                  |                    |                       |                                |
| Show 10        | ✓ entries    |             |             |                 |                    |                       |                  |                    |                       | Search:                        |
| Sr.No.         | IMO No. 斗    | Ship Name   | Call Sign 斗 | Flag of<br>Ship | Inspection<br>Type | Date of<br>Inspection | Ship<br>Detained | Date of<br>Release | Pending /<br>Rejected | Action 1                       |
|                | Searc        | Search      | Searct      | Seai            | Search             | Search                | Search           | Searc              | Search                |                                |
| 1              | 9248148      | LISBON      | CQGZ        | Portugal        | Initial            | 10.12.2020            | N                | 00.00.0000         | Pending               | Edit View & Send View & Delete |
| 2              | 9457634      | WAN HAI 513 | 9V7579      | Singapore       | Initial            | 20.09.2020            | Y                | 00.00.0000         | Pending               | Edit View & Send View & Delete |
| Sr.No.         | IMO No.      | Ship Name   | Call Sign   | Flag of<br>Ship | Inspection<br>Type | Date of<br>Inspection | Ship<br>Detained | Date of<br>Release | Pending /<br>Rejected | Action                         |
| Showing 1 to 2 | of 2 entries |             |             |                 |                    |                       |                  |                    |                       | << < 1 > >>                    |

### 6.6.7.3 Inspection Status

• Provides pending status/posted on web status for given IMO No.

|      |           |                                     | Inspection Report Status |          |                                 |           |
|------|-----------|-------------------------------------|--------------------------|----------|---------------------------------|-----------|
|      |           |                                     |                          |          |                                 |           |
|      |           | Enter an IMO Number for Ship Inspec | tion Status              |          |                                 |           |
|      |           | IMO No:*:                           | 9248148                  |          |                                 |           |
|      |           |                                     | 🗹 Submit 📿 Reset         |          |                                 |           |
| 10 🗸 | entries   |                                     |                          |          | Search:                         |           |
| .No. | Ship Name | Inspection Date                     | Inspection Type          | Detained | 1. Ststus                       | Authority |
|      | Search    | Search                              | Search                   | Search   | Search                          | Search    |
| 1    | LISBON    | 10.12.2020                          | Initial                  | No       | Pending With PSCO -<br>bodhraj1 | India     |
| 2    | LISBON    | 28.01.2020                          | Follow-up                | No       | Posted on Web                   | Australia |
| 3    | LISBON    | 15.12.2019                          | Initial                  | No       | Posted on Web                   | Australia |
| 4    | LISBON    | 19.07.2019                          | Follow-up                | No       | Posted on Web                   | Australia |
| 5    | LISBON    | 05.06.2019                          | Follow-up                | No       | Posted on Web                   | Australia |
| 6    | LISBON    | 04.06.2019                          | Initial                  | Yes      | Posted on Web                   | Australia |
| 7    | LISBON    | 18.01.2019                          | Follow-up                | No       | Posted on Web                   | Australia |
| 8    | LISBON    | 04.12.2018                          | Initial                  | No       | Posted on Web                   | Australia |
| ٥    | LISBON    | 20.07.2018                          | Follow-up                | No       | Posted on Web                   | Australia |
| 2    | LICBON    | 01.06.2018                          | Follow-up                | No       | Posted on Web                   | Australia |
| 10   | LISBON    |                                     |                          |          |                                 |           |

### 6.6.7.4 PSCO Performance

- Shows PSCO performance for selected period w.r.t PSC Inspection recording, submission, deletion and edition after hosting.
- Shows PSCO performance for selected period w.r.t CIC.

|                                                                                                    | Bodh Raj (PSCO) Performance |           |         |            |                      |             |                    |             |                           |                 |            |                |
|----------------------------------------------------------------------------------------------------|-----------------------------|-----------|---------|------------|----------------------|-------------|--------------------|-------------|---------------------------|-----------------|------------|----------------|
| Performace Period           Start Date *:         01.01.2020           End Date *:         11.12.2020 |                             |           |         |            |                      |             |                    |             |                           |                 |            |                |
|                                                                                                    |                             |           |         |            | (                    | Submit      |                    |             |                           |                 |            |                |
| Inspection                                                                                            | Inspection                  |           |         | Inspection |                      | Certificate | Deficien<br>Record | cies<br>led | Deficier<br>Rectification | ncy<br>n status | Over All   | RO Responsible |
| Category                                                                                              | туре                        | Submitted | Pending | Deleted    | Edited After Hosting | Recorded    | Non Detainable     | Detainable  | Non Detainable            | Detainable      | Detentions | Detentions     |
|                                                                                                    | Initial                     | 10        | 2       | 2          | 0                    | 113         | 30                 | 1           | 30                        | 1               | 1          | 1              |
| PSC                                                                                                   | Followup                    | 8         | 0       | 0          | 0                    |             |                    |             | -                         | -               | -          |                |
|                                                                                                    | Total                       | 18        | 2       | 2          | 0                    | 113         | 30                 | 1           | 30                        | 1               | 1          | 1              |
| CIC                                                                                                   |                             | 95        | 1       | 0          |                      |             |                    |             |                           |                 |            |                |

#### 6.6.8 Report Generation

#### 6.6.8.1 PSC Inspection

- Input 'IMO No.'.
- Displays PSC inspection records based on search inputs along with associated reports.
- Reports generated are : For A & Form B. Detention note and release note can also be generated for detained ships.

| PSC Inspection Reports |           |                              |                                 |               |            |                  |                      |  |
|------------------------|-----------|------------------------------|---------------------------------|---------------|------------|------------------|----------------------|--|
|                        |           | Enter an IMO Nur<br>IMO No:* | mber for PSC Inspection Reports | 3148          |            |                  |                      |  |
|                        |           |                              | ⊡ Su                            | ıbmit 🕄 Reset |            |                  |                      |  |
| Ship Name              | Call Sign | Date of Insp                 | Place of Insp                   | Detained ?    | No. of Def | Report           | Note                 |  |
| LISBON                 | CQGZ      | 10.12.2020                   | Mumbai                          | No            | 2          | Form A    Form B | Detention    Release |  |

### 6.6.8.2 Detentions by Authority

• Input '**Start Date**' and '**End Date**'. Detention list of ships for input period is displayed for the Authority.

|         | Detention List                  |                 |            |                                  |                |                   |               |                 |                  |
|---------|---------------------------------|-----------------|------------|----------------------------------|----------------|-------------------|---------------|-----------------|------------------|
|         |                                 |                 |            |                                  |                |                   |               |                 |                  |
|         | Ships Detained By The Authority |                 |            |                                  |                |                   |               |                 |                  |
|         |                                 |                 | Start Date | •                                | 1.01.2020      | <b>a</b>          |               |                 |                  |
|         |                                 |                 | End Date:  |                                  | 4 12 2020      | 1                 |               |                 |                  |
|         |                                 |                 |            |                                  | 4.12.2020      |                   |               |                 |                  |
|         |                                 |                 |            |                                  | Submit C Reset |                   |               |                 |                  |
|         |                                 |                 |            |                                  |                |                   |               |                 |                  |
|         |                                 |                 |            | Print PDF                        |                |                   |               |                 |                  |
| IMO No  | Ship Name                       | Flag Nar        | ne         | Ship Type                        | Insp Authority | Date of Detention | Place of Insp | Date of Release | Report           |
| 9114505 | TAIHUA GLORY                    | Liberia         |            | chemical tanker                  | India          | 13.01.2020        | Mangalore     | Under Detention | Form A    Form B |
| 7382988 | ASPHALT PRINCESS                | Palau           |            | oil tanker                       | India          | 03.02.2020        | Mangalore     | Under Detention | Form A    Form B |
| 9263136 | CHEMBULK KOBE                   | Marshall Isl    | ands       | chemical tanker                  | India          | 03.02.2020        | Sika          | Under Detention | Form A    Form B |
| 8607634 | SEA PRINCESS                    | Panama          |            | oil tanker                       | India          | 21.02.2020        | Mumbai        | Under Detention | Form A    Form B |
| 9005338 | GLOBAL ASPHALT                  | Panama          | s.         | chemical tanker                  | India          | 27.06.2020        | Pipavav Port  | Under Detention | Form A    Form B |
| 9505003 | BD 51                           | Panama          | 1          | oil tanker                       | India          | 12.08.2020        | Visakhapatnam | Under Detention | Form A    Form B |
| 9182552 | AMITIS 1                        | Saint Kitts and | l Nevis    | general cargo/multi-purpose ship | India          | 22.08.2020        | Mumbai        | Under Detention | Form A    Form B |
| 9144184 | ALI B3                          | Panama          |            | oil tanker                       | India          | 15.09.2020        | Mangalore     | Under Detention | Form A    Form B |

#### 6.6.9 Inspection Data Search

#### 6.6.9.1 IOMOU

This options facilitates Ship search, IMO Company search and Inspection Data Search within IOMOU database. Only the hosted inspection data can be searched by providing IMO No. or Ship Name or Call Sign, etc.

#### 6.6.9.1.1 Ship Search

| Ship Search                |                                        |                            |                  |  |  |  |  |
|----------------------------|----------------------------------------|----------------------------|------------------|--|--|--|--|
| Ship                       | Search                                 |                            |                  |  |  |  |  |
| • IM                       | O No. / Ship Name O Call               | -                          |                  |  |  |  |  |
|                            | 9248148 (LISBON, CQGZ)                 |                            |                  |  |  |  |  |
|                            |                                        |                            |                  |  |  |  |  |
| Ship Details               |                                        |                            |                  |  |  |  |  |
| IMO No. :                  | 9248148                                | Call Sign :                | CQGZ             |  |  |  |  |
| Flag Name & Flag image :   | Portugal                               | MMSI No. :                 | 255805675        |  |  |  |  |
| Dead Weight :              | 67979                                  | Gross Tonnage :            | 65918            |  |  |  |  |
| Date Keel Laid :           | 02.12.2002                             | Age of Ship :              | 18 years 16 days |  |  |  |  |
| Ship Type :                | container ship                         |                            |                  |  |  |  |  |
| RO :                       | DNV GLAS                               |                            |                  |  |  |  |  |
| Company :                  | NSB Niederelbe Schiffahrtsgesellschaft | mbH & Co KG                |                  |  |  |  |  |
|                            | Risk                                   | Details (as on 20.09.2020) |                  |  |  |  |  |
| Ship on Watchlist/Alert? : | No                                     | Underperforming Ship?:     | No               |  |  |  |  |
| Banned Ship?:              | No                                     |                            |                  |  |  |  |  |
| Ship Risk Details :        | HRS - Priority I - Periodic Inspection |                            |                  |  |  |  |  |

# 6.6.9.1.2 IMO Company Search

|                         |         | Company Search                                               |  |  |
|-------------------------|---------|--------------------------------------------------------------|--|--|
|                         |         |                                                              |  |  |
|                         | Company | / Search                                                     |  |  |
|                         | Company | 0000249-KLONDYKE FISHING CO LTD                              |  |  |
|                         |         | Company Details                                              |  |  |
| Ship Company Code:      |         | 0000249                                                      |  |  |
| Ship Company Name:      |         | KLONDYKE FISHING CO LTD                                      |  |  |
| Address:                |         | North Breakwater, Steamboat Quay, Fraserburgh, AB43 9EE, Uni |  |  |
| Telephone:              |         | +44 1346 518461                                              |  |  |
| E-Mail:.                |         | null                                                         |  |  |
| Website:                |         | null                                                         |  |  |
| Registered Nationality: |         | United Kingdom                                               |  |  |
| Nationality Control:    |         | United Kingdom                                               |  |  |
| Last Change Date:       |         | 13.10.2017                                                   |  |  |

# 6.6.9.1.3 Inspection Search

|                        |                   |                           | Inspecti              | on Search                                 |                  |                     |
|------------------------|-------------------|---------------------------|-----------------------|-------------------------------------------|------------------|---------------------|
| Inspection Period 0 (  | 2017 to 2020) 🔘 ( | 2002 to 2016)             |                       |                                           |                  |                     |
| From                   |                   | то                        |                       |                                           | <b>a</b>         |                     |
| Ship Data              |                   |                           |                       |                                           |                  |                     |
| IMO No./Ship Name :    | Input atlea       | st 3 digits or characters |                       | Ship Type :                               | Select Ship      | Туре 💠              |
| Flag :                 | Select F          | lag                       | ¢                     | CS/RO :                                   | Select CS/F      | RO 🗘 💠              |
| IMO Company :          | Input atlea       | st 3 digits or characters |                       | Age of Ship :                             | Select Age of SI | hip-Years 💠 (Years) |
| Gross Tonnage:         | From              | то                        |                       |                                           |                  |                     |
| Inspection Data        |                   |                           |                       |                                           |                  |                     |
| Inspection Authority : | Select A          | uthority                  | \$                    | Inspection Type :                         | All              | •                   |
| Inspection Port :      | Select P          | Port                      | \$                    | Inspection Result :                       | All              | \$                  |
| Sort By:               | No Sort           |                           | \$                    | Responsible RO :                          | All              | \$                  |
|                        |                   |                           | 🗹 Submit              | C Reset                                   |                  |                     |
|                        |                   |                           |                       |                                           |                  |                     |
|                        |                   |                           |                       |                                           |                  |                     |
|                        |                   | ( Click IMC               | No./Ship Name to view | h Result<br>PSC Inspection Information of | letails)         | - 6                 |
|                        |                   |                           |                       |                                           |                  |                     |
| Show 10 🗸 entries      |                   |                           |                       |                                           |                  | Search:             |
| Sr.No.                 | IMO No.           | Ship Name                 | DOI                   | Flag Name                                 | Authority        | Inspection Type     |
|                        | Search            | Search                    | Search                | Search                                    | Search           | Search              |
|                        |                   |                           | No data av            | ailable in table                          |                  |                     |

### 6.6.9.2 Other MOUs

Inspection data can also be searched from BSMOU, CMOU, EQUASIS, TOKYO MOU.

# **BSMOU**

| MEMORANDUM OF<br>IN THE BLACK SEA F               | UNDERSTANDING ON I         | PORT STATE CON        | ITROL                   |                           |            |               |             |              |                |               |                  |            |               |
|---------------------------------------------------|----------------------------|-----------------------|-------------------------|---------------------------|------------|---------------|-------------|--------------|----------------|---------------|------------------|------------|---------------|
| Standard Risk Ship, No I<br>Window Inspection Ran | Priority<br>ge: -          |                       |                         |                           | SI         | nip data      |             |              |                |               |                  |            |               |
| Name                                              | IMO number                 |                       | MMSI                    | Callsign                  | 1          | Dassification | Rag         | Ту           | pe -           | Year of build | c                | leadweight | Tonnage       |
| LISBON                                            | 9248148                    |                       | 255805675               | CQGZ                      |            | sobety        |             |              | 77             | 2003          |                  | 67979      | 65918         |
|                                                   |                            |                       |                         |                           | Ship c     | lata (LLOYD)  |             |              |                |               |                  |            |               |
| Name                                              | IMO number                 | MMSI                  | Callsign                | Classification<br>society |            | Rag           |             |              | Type           |               | Year of build    | Deadweight | Tonnage       |
| LISBON                                            | 9248148                    | 255805675             | CQGZ                    | DNV-GL (VL)               |            | Portugal (M   | AR)         |              | Container Ship |               | 2003             | 67979      | 65918         |
|                                                   |                            |                       |                         |                           | Comp       | any (LLOYD)   |             |              |                |               |                  |            |               |
| C                                                 |                            |                       | Name                    |                           |            | MO number     | Residence   | Registration | Phone          |               | Fax              |            | -mail         |
| Company (DOC)                                     | Rer                        | eederungs, und Schif  | fahrt GmbH & Co.ms 'Lis | hon' KG                   |            | 5056994       |             |              | +49 4161 6     | 150           | +49 4161 645299  |            |               |
| Manager                                           | NSB Nie                    | derelbe Schiffahrtsge | sellschaft mbH & Co KG  | (NSB Group)               |            | 984566        |             |              | +49 4161 6     | 450           | +49 4161 645299  | info@reed  | derei-nsb.com |
|                                                   |                            |                       |                         |                           | Com        | ipany data    |             |              |                |               |                  |            |               |
|                                                   |                            | Name                  | KC AUCH C               |                           | IMO number | Residence     | Registratio | m            | Phone          |               | Fax              | E-n        | nail          |
|                                                   | NSB Niederelbe Schiffahrts | gesellschaft mbH & C  | o Ka (NSB Group)        |                           | 0984366    | Gërmany       | German      | У            | +49 4161 6450  | +             | 49 4 10 1 045299 | info@reede | rei-nsb.com   |

# CMOU

| CMOU                          |                                                    | attantion in the second |               |
|-------------------------------|----------------------------------------------------|-------------------------|---------------|
| CARIBBEAN MOU ON              |                                                    |                         |               |
| Ship Data                     |                                                    |                         |               |
| Current Ship information      |                                                    |                         |               |
| IMO number                    | 9248148                                            | Ship name               | HANJIN LISBON |
| Call sign                     | DCCM2                                              | Flag                    | Germany       |
| Gross tonnage - GT            | 65918                                              | Date of build           | 01.05.2003    |
| Deadweight                    | 67979                                              | Ship type               | Containership |
| Company name                  | NSB Niederelbe Schiffahrtsgesellschaft mbH & Co KG | Company code            | 0984566       |
| lassification                 | Germanischer Lloyd(GL)                             |                         |               |
| ast inspections               |                                                    |                         |               |
| o report found for this ship. |                                                    |                         |               |

### **EQUASIS**

|                                                                                              |                                                                    | n 10 No Marca Albert Parlamentaria |     |                               |
|----------------------------------------------------------------------------------------------|--------------------------------------------------------------------|------------------------------------|-----|-------------------------------|
| Ship info                                                                                    |                                                                    |                                    | * 0 | Go to My Equasis 🔶            |
| LISBON - IMO nº 9248148                                                                      | В                                                                  |                                    |     | See picture on VesselTracker  |
| Flag                                                                                         | -                                                                  | (Portugal (MAR))                   |     | See picture on Marine Traffic |
| Call Sign<br>MMSI<br>Gross tonnage                                                           | CQGZ<br>255805675<br>65918                                         | (during 2003)                      |     |                               |
| DWT<br>Type of ship                                                                          | 67979<br>Container Ship                                            | (during 2003)                      |     |                               |
| Year of build<br>Status                                                                      | 2003<br>In Service/Commission                                      | (since 06/05/2003)                 |     |                               |
| Ship                                                                                         | info                                                               | Inspections (64)                   |     | Ship History                  |
| Overview                                                                                     |                                                                    |                                    |     |                               |
| The ship is classed by (at least) on<br>18.75% Of inspections having led t<br>Flag targeting | e of the IACS member societies<br>to a detention in last 36 months |                                    |     |                               |

### **TOKYO MOU**

| SPRIPTING LIDENT LIDENT LIDEN |         |                                              | ASIA                                                   | -PACIFIC COMPUTI   | ERIZED INFORMATION SY    | STEM ON PORT ST         | ATE CONTROL                           |                  |                         |
|----------------------------------------------------------------------------------------------------|---------|----------------------------------------------|--------------------------------------------------------|--------------------|--------------------------|-------------------------|---------------------------------------|------------------|-------------------------|
| Interface         Uncompany Information:           Dip Name:         USBON:         ADD No.16:         Statistics         Statistics                                                                                                    |         |                                              |                                                        |                    | SHIP'S DETAIS            |                         |                                       |                  |                         |
| Labour         Labour         Labour <thlabour< th=""> <thlabour< th=""> <thlabour< th="" th<=""><th></th><th></th><th>10000 HOLD 10000</th><th>(a)</th><th>ccording to last update)</th><th>-</th><th></th><th></th><th></th></thlabour<></thlabour<></thlabour<>                                                                                                    |         |                                              | 10000 HOLD 10000                                       | (a)                | ccording to last update) | -                       |                                       |                  |                         |
| Ship Type, 83, 3- Contained risp<br>Distribution         Once Trong Registery<br>Distribution         Once Trong Registery<br>Distribution         Once Trong Registery<br>Distribution         Once Trong Registery<br>Distribution         Once Trong Registery<br>Distribution         Once Trong Registery<br>Distribution         Once Trong Registery<br>Distribution         Once Trong Registery<br>Distribution         Once Trong Registery<br>Distribution         Once Trong Registery<br>Distribution         Status<br>Distribution         Status                                                                                                    |         |                                              | Ship Mame: LISBON INO No.: 9246144                     | Call Sign CO       | 162                      | Company informat        | ion:                                  |                  |                         |
| Fig. P1 - Phylaid         Database         Phylaid         Database         Pist P1 - Phylaid         Database         Pist P1 - Phylaid <th></th> <th></th> <th>Ship Type: 353 - Container ship</th> <th>Gross Ionnage: 059</th> <th>18 IMO Company number.</th> <th>0984566</th> <th></th> <th></th> <th></th>                                                                                                    |         |                                              | Ship Type: 353 - Container ship                        | Gross Ionnage: 059 | 18 IMO Company number.   | 0984566                 |                                       |                  |                         |
| Control         Call Data (Control         Control         Contro         Contro         Control                                                                                                    |         |                                              | Flag: PT - Portugal                                    | Deadweight: 6/9    | /9 Particulars:          | NSB Niederelbe Schiffah | rtsgesellschaft mbH & Co KG (NSB Grou | ip)              |                         |
| Code         Olifacus         Olifacus <tholifacus< th="">         Olifacus         <tho< th=""><th></th><th></th><th>Classification Society, 276 - DIVV GLAS</th><th>Tear Of Bullo. 200</th><th>2-12-02</th><th></th><th></th><th></th><th></th></tho<></tholifacus<>                                                                                                    |         |                                              | Classification Society, 276 - DIVV GLAS                | Tear Of Bullo. 200 | 2-12-02                  |                         |                                       |                  |                         |
| Code         Collation         Collation of status         Collation of status <thcollation of="" status<="" th="">         Collatistatis&lt;</thcollation>                                                                                                    |         |                                              |                                                        |                    |                          |                         |                                       |                  | Known Certificates      |
| 99         Coge She Shety Costmation         271 - Div GLAS         2914-8-15         271 - Div GLAS         981GAPORE           90         Coge She Shety Costmation         771 - Div GLAS         2914-8-15         271 - Div GLAS         981GAPORE           90         Coge She Shety Costmation         771 - Div GLAS         2914-8-12         271 - Div GLAS         981GAPORE           90         Coge Shety Shety Costmation         771 - Div GLAS         2914-8-12         271 - Div GLAS         981GAPORE           90         Coge Shety Shety Costmation         771 - Div GLAS         2914-8-12         271 - Div GLAS         981GAPORE           90         International Scrupe Publich Prevention         771 - Div GLAS         2914-8-12         271 - Div GLAS         981GAPORE           90         International Scrupe Publich Prevention         771 - Div GLAS         2914-9-12         271 - Div GLAS         981GAPORE           90         Document of Coronance         771 - Div GLAS         2914-9-12         271 - Div GLAS         981GAPORE           90         Document of Coronance         771 - Div GLAS         2914-9-14         2914-9-12         271 - Div GLAS         981GAPORE           91         How Manipagementscrup         771 - Div GLAS         2914-9-14         2914-9-12         771 - Div GLAS                                                                                                    | Code    | (a)Title                                     | (b)Issuing Authority                                   | (c)Date of issue   | e (c)Date of expin       | y Dateo                 | the last survey Sur                   | rveyingAuthority | Placeof the last survey |
| 90     Coge Ship Safe/ Range Mithan Diff)     271 - DW GLAS     2018-0-10     2023-0-31     2019-05-12     271 - DW GLAS     SHAGPORE       90     Coge Ship Safe/ Range Diff)     271 - DW GLAS     2018-0-10     2023-0-31     271 - DW GLAS     SHAGPORE       90     Coge Ship Safe/ Range Diff)     271 - DW GLAS     2018-0-51     271 - DW GLAS     SHAGPORE       90     Lisat Lise     771 - DW GLAS     2018-0-51     2018-0-51     271 - DW GLAS     SHAGPORE       90     Lisat Lise     772 - DW GLAS     2018-0-51     2018-0-51     271 - DW GLAS     SHAGPORE       90     Lisat Lise     772 - DW GLAS     2018-0-51     2018-0-51     2018-0-54     272 - DW GLAS     SHAGPORE       91     Lisat Lise     772 - DW GLAS     2018-0-54     2018-0-54     272 - DW GLAS     SHAGPORE       92     Document of Corpliance     772 - DW GLAS     2018-0-54     271 - DW GLAS     SHAGPORE       93     Mitemask Shop Secury     771 - DW GLAS     2018-0-54     271 - DW GLAS     SHAGPORE       93     Mitemask Shop Secury     771 - DW GLAS     2018-0-54     271 - DW GLAS     SHAGPORE       93     International Alf-Foling System     771 - DW GLAS     2018-0-54     2018-0-54     271 - DW GLAS       93     International Alf-Foli                                                                                                    | 501     | Cargo Ship Safety Construction               | 278 - DNV GLAS                                         | 2018-06-15         | 2023-05-31               | 2019-05-12              | 278 - DNV                             | GLAS             | SINGAPORE               |
| 99         Coge Ship Safey Asia         271-DW GLAS         2018-05-10         271-DW GLAS         2018-05-10         271-DW GLAS         2018-05-10         271-DW GLAS         SHIAGPORE           90         Intensition of Polation Prevalue         272-DW GLAS         2018-05-10         2023-05-31         2018-05-12         271-DW GLAS         SHIGAPORE           90         Intensition of Polation Prevalue         272-DW GLAS         2018-05-10         2018-05-12         271-DW GLAS         SHIGAPORE           90         Document of Companies         272-DW GLAS         2018-05-10         2018-05-12         271-DW GLAS         GERMANY           90         Document of Companies         272-DW GLAS         2018-05-10         2018-05-10         271-DW GLAS         GERMANY           91         Staff Ansement Certificat         272-DW GLAS         2018-05-10         271-DW GLAS         GERMANY           91         Intermitication Staff Staff Ansement Certificat         272-DW GLAS         2018-05-10         271-DW GLAS         SHIGAPORE           92         Torong A         272-DW GLAS         2018-05-10         -         -         -         -         -         -         -         -         -         -         -         -         -         -         - <td< td=""><td>502</td><td>Cargo Ship Safety Equipment</td><td>278 - DNV GLAS</td><td>2018-05-10</td><td>2023-05-31</td><td>2019-05-12</td><td>278 - DNV</td><td>GLAS</td><td>SINAGPORE</td></td<>                                                                                                    | 502     | Cargo Ship Safety Equipment                  | 278 - DNV GLAS                                         | 2018-05-10         | 2023-05-31               | 2019-05-12              | 278 - DNV                             | GLAS             | SINAGPORE               |
| 556     International OI Pointion Prevention (IOPP)     270     DVV GLAS     2019-073     D202-053                                                                                                    | 503     | Cargo Ship Safety Radio                      | 278 - DNV GLAS                                         | 2018-05-10         | 2023-05-31               | 2019-05-12              | 278 - DNV                             | GLAS             | SINAGPORE               |
| 98         International Air Politors Prevention         977: DW QLAS         2014-54:10         2014-54:10         2014-54:10         2014-54:10         2014-54:10         2014-54:10         2014-54:10         2014-54:10         2014-54:10         2014-54:10         2014-54:10         2014-54:10         2014-54:10         2014-54:10         2014-54:10         2014-54:10         2014-54:10         2014-54:10         2014-54:10         2014-54:10         2014-54:10         2014-54:10         2014-54:10         2014-54:10         2014-54:10         2014-54:10         2014-54:10         2014-54:10         2014-54:10         2014-54:10         2014-54:10         2014-54:10         2014-54:10         2014-54:10         2014-54:10         2014-54:10         2014-54:10         2014-54:10         2014-54:10         2014-54:10         2014-54:10         2014-54:10         2014-54:10         2014-54:10         2014-54:10         2014-54:10         2014-54:10         2014-54:10         2014-54:10         2014-54:10         2014-54:10         2014-54:10         2014-54:10         2014-54:10         2014-54:10         2014-54:10         2014-54:10         2014-54:10         2014-54:10         2014-54:10         2014-54:10         2014-54:10         2014-54:10         2014-54:10         2014-54:10         2014-54:10         2014-54:10         2014-54:10         2014-54:10 <td>505</td> <td>International Oil Pollution Prevention (IOPP</td> <td>278 - DNV GLAS</td> <td>2019-07-03</td> <td>2022-03-28</td> <td></td> <td></td> <td></td> <td></td>                                                                                                    | 505     | International Oil Pollution Prevention (IOPP | 278 - DNV GLAS                                         | 2019-07-03         | 2022-03-28               |                         |                                       |                  |                         |
| 97         International Servage Public Prevention         271         DW GLAS         2014-05-10         2023-05-11         -         -         -         -         -         -         -         -         -         -         -         -         -         -         -         -         -         -         -         -         -         -         -         -         -         -         -         -         -         -         -         -         -         -         -         -         -         -         -         -         -         -         -         -         -         -         -         -         -         -         -         -         -         -         -         -         -         -         -         -         -         -         -         -         -         -         -         -         -         -         -         -         -         -         -         -         -         -         -         -         -         -         -         -         -         -         -         -         -         -         -         -         -         -         -         -         -         -                                                                                                    | 506     | International Air Pollution Prevention       | 278 - DNV GL AS                                        | 2018-05-10         | 2023-05-31               | 2019-05-12              | 278 - DNV                             | GLAS             | SINGAPORE               |
| 596         Line Line         272         DW GLAS         2918-510         2023-531         2016-512         272         DW GLAS         SINGAPORE           590         December 275         DW GLAS         2011-504         2023-653         2015-504         272         DW GLAS         SINGAPORE           511         International All-Strip         271         DW GLAS         2011-504         2023-653         2011-504         272         DW GLAS         SINGAPORE           511         International All-Strip         271         DW GLAS         2011-504         2011-504         271         DW GLAS         SINGAPORE           521         Minutes Sing Secury         271         DW GLAS         2011-504         2011-504         271         DW GLAS         SINGAPORE           523         Minutes Sing Secury         271         DW GLAS         2011-50-51         271         DW GLAS         SINGAPORE           524         Concluster         271         DW GLAS         2011-50-51         2012-50-51         2012-50-51         2012-50-51         2012-50-51         2012-50-51         2012-50-51         2012-50-51         2012-50-51         2012-50-51         2012-50-51         2012-50-51         2012-50-51         2012-50-51         2012-50-51                                                                                                    | 507     | International Sewage Pollution Prevention    | 278 - DNV GLAS                                         | 2018-05-10         | 2023-05-31               |                         |                                       |                  |                         |
| 590         Document of Compliance         271<-DW QLAS         2919-094         2012-16-16         2710-004 VQLAS         GERMANY           511         Stelly Assegment Conjugatory         2710-004 QLAS         2012-02-04         2710-004 QLAS         2012-02-04         2710-004 QLAS         2012-02-04         2012-02-04         2012-02-04         2012-02-04         2012-02-04         2012-02-04         2012-02-04         2012-02-04         2012-02-04         2012-02-04         2012-02-04         2012-02-04         2012-02-04         2012-02-04         2012-02-04         2012-02-04         2012-02-04         2012-02-04         2012-02-04         2012-02-04         2012-02-04         2012-02-04         2012-02-04         2012-02-04         2012-02-04         2012-02-04         2012-02-04         2012-02-04         2012-02-04         2012-02-04         2012-02-04         2012-02-04         2012-02-04         2012-02-04         2012-02-04         2012-02-04         2012-02-04         2012-02-04         2012-02-04         2012-02-04         2012-02-04         2012-02-04         2012-02-04         2012-02-04         2012-02-04         2012-02-04         2012-02-04         2012-02-04         2012-02-04         2012-02-04         2012-02-04         2012-02-04         2012-02-04         2012-02-04         2012-02-04         2012-02-04         2012-02-04                                                                                                    | 508     | Load Line                                    | 278 - DNV GLAS                                         | 2018-05-10         | 2023-05-31               | 2019-05-12              | 278 - DNV                             | GLAS             | SINGAPORE               |
| 510         Stely Angement Centrals         271         DW QLAS         2011-0-04         2020-0-05         271         DW QLAS         AUSTRALIA           511         Metendiova Sig Security         271         DW QLAS         2011-0-04         2020-0-05         271         DW QLAS         2011-0-04         2020-0-05         271         DW QLAS         2011-0-04         2020-0-05         271         DW QLAS         2011-0-04         2020-0-05         271         DW QLAS         2011-0-04         2011-0-04         271         DW QLAS         2011-0-04         2011-0-04         271         DW QLAS         2011-0-04         2011-0-04         271         DW QLAS         2011-0-04         2011-0-04         271         DW QLAS         2011-0-04         2011-0-04         271         DW QLAS         2011-0-04         2011-0-04         271         DW QLAS         2011-0-04         2011-0-04         271         DW QLAS         2011-0-04         2011-0-04         271         DW QLAS         2011-0-04         2011-0-04         271         DW QLAS         2011-0-04         2011-0-04         2011-0-04         2011-0-04         2011-0-04         2011-0-04         2011-0-04         2011-0-04         2011-0-04         2011-0-04         2011-0-04         2011-0-04         2011-0-04         2011-0-04<                                                                                                    | 509     | Document of Compliance                       | 278 - DNV GLAS                                         | 2019-09-04         | 2022-10-16               | 2019-09-04              | 278 - DNV                             | GLAS             | GERMANY                 |
| 11         International Step Secury         271 - DW (GLAS         2014-02-44         271 - DW (GLAS         SHGAPORE           23         Torong of the median Step Secury         771 - DW (GLAS         2014-02-44         721 - DW (GLAS         SHGAPORE           23         Torong of the median Step Secury         771 - DW (GLAS         2014-02-14         721 - DW (GLAS         SHGAPORE           23         Torong of the median Damage         777 - DW (GLAS         2014-02-14         271 - DW (GLAS         SHGAPORE           23         Torong of the median Damage         777 - DW (GLAS         2014-02-12         271 - DW (GLAS         SHGAPORE           23         Torong of the median Damage         777 - DW (GLAS         2014-02-12         271 - DW (GLAS         SHGAPORE           23         Maximum Lawor Casting         570 - DW (GLAS         2014-02-14         2014-02-14         271 - DW (GLAS         SHGAPORE           233         Maximum Lawor Casting         570 - DW (GLAS         2014-02-14         2014-02-14         271 - DW (GLAS         SHGAPORE           234         Maximum Lawor Casting         570 - DW (GLAS         2014-02-14         2014-02-14         271 - DW (GLAS         SHGAPORE           235         Maximum Lawor Casting         570 - DW (GLAS         2014-02-14         2014-02-                                                                                                    | 510     | Safety Management Certificate                | 278 - DNV GLAS                                         | 2017-12-09         | 2020-06-26               | 2018-06-05              | 278 - DNV                             | GLAS             | AUSTRALIA               |
| 12         Minima Bio Manipulation         P11 - Pagal         2014/01/10         P11 - Pagal         2014/01/10           21         Minima Bio Manipulation         271 - DW GLAS         2014/01/10         -         -         -         -         -         -         -         -         -         -         -         -         -         -         -         -         -         -         -         -         -         -         -         -         -         -         -         -         -         -         -         -         -         -         -         -         -         -         -         -         -         -         -         -         -         -         -         -         -         -         -         -         -         -         -         -         -         -         -         -         -         -         -         -         -         -         -         -         -         -         -         -         -         -         -         -         -         -         -         -         -         -         -         -         -         -         -         -         -         - <td< td=""><td>511</td><td>International Ship Security</td><td>278 - DNV GLAS</td><td>2018-02-04</td><td>2020-06-20</td><td>2018-02-04</td><td>278 - DNV</td><td>GLAS</td><td>SINGAPORE</td></td<>                                                                                                    | 511     | International Ship Security                  | 278 - DNV GLAS                                         | 2018-02-04         | 2020-06-20               | 2018-02-04              | 278 - DNV                             | GLAS             | SINGAPORE               |
| S2         Deckloging         Call Sign         File         Call Sign         File         Decklop         Decklop <thdecklop< th=""> <thdecklop< th=""> <thdeckl< td=""><td>512</td><td>Minimum Sale Manning Document</td><td>PT - Portugal</td><td>2019-01-16</td><td></td><td></td><td></td><td></td><td></td></thdeckl<></thdecklop<></thdecklop<>                                                                                                    | 512     | Minimum Sale Manning Document                | PT - Portugal                                          | 2019-01-16         |                          |                         |                                       |                  |                         |
| 20         Immetandos Basis y ministrativas         215:100 (LL AS         20150-10         20150-10         20150-10         20150-10         20150-10         20150-10         20150-10         20150-10         20150-10         20150-10         20150-10         20150-10         20150-10         20150-10         20150-10         20150-10         20150-10         20150-10         20150-10         20150-10         20150-10         20150-10         20150-10         20150-10         20150-10         20150-10         20150-10         20150-20         20150-20         20150-20         20150-20         20150-20         20150-20         20150-20         20150-20         20150-20         20150-20         20150-20         20150-20         20150-20         20150-20         20150-20         20150-20         20150-20         20150-20         20150-20         20150-20         20150-20         20150-20         20150-20         20150-20         20150-20         20150-20         20150-20         20150-20         20150-20         20150-20         20150-20         20150-20         20150-20         20150-20         20150-20         20150-20         20150-20         20150-20         20150-20         20150-20         20150-20         20150-20         20150-20         20150-20         20150-20         20150-20         20150-20                                                                                                    | 523     | Ionnage                                      | 278 - DNV GLAS                                         | 2015-03-18         | 0000 07 04               | 0010 05 10              | -                                     |                  | 001010005               |
| Space         Call Sign         Flag         Or (Invitation Party Party Part        | 528     | International Barast Water Management        | 278 - DNV GL AS                                        | 2018-05-10         | 2023-05-31               | 2019-05-12              | 278 - DNV                             | BLAS             | SINGAPORE               |
| 23         Multiple of program (and program)         212 ± 200 model         2013 ± 200 model         2013 ± 200 model         2014 ± 200 model         2014 ± 200 mod                                                                                                    | 529     | International Anti-Fouring System            | 276 - DRV GLAS                                         | 2019-05-12         | 2047 02 20               |                         |                                       |                  |                         |
| 32         Interfactor Data         21% Link Vice, As         21% Link Vice, As         21% Link                                                                                                    | 530     | Civil Elaberty for Oil Polition Damage       | PT - Ponugai                                           | 2010-01-22         | 2017-02-20               |                         | 1983                                  |                  |                         |
| 1/2         1/2         1/2         1/2         1/2         1/2         1/2         1/2         1/2         1/2         1/2         1/2         1/2         1/2         1/2         1/2         1/2         1/2         1/2         1/2         1/2         1/2         1/2         1/2         1/2         1/2         1/2         1/2         1/2         1/2         1/2         1/2         1/2         1/2         1/2         1/2         1/2         1/2         1/2         1/2         1/2         1/2         1/2         1/2         1/2         1/2         1/2         1/2         1/2         1/2         1/2         1/2         1/2         1/2         1/2         1/2         1/2         1/2         1/2         1/2         1/2         1/2         1/2         1/2         1/2         1/2         1/2         1/2         1/2         1/2         1/2         1/2         1/2         1/2         1/2         1/2         1/2         1/2         1/2         1/2         1/2         1/2         1/2         1/2         1/2         1/2         1/2         1/2         1/2         1/2         1/2         1/2         1/2         1/2         1/2         1/2         1/2 <td>533</td> <td>Manifere Labour Cartificate</td> <td>278 DN/ GLAS</td> <td>2019-03-03</td> <td>2020 06 26</td> <td>2018 02 04</td> <td>278 080</td> <td>01.15</td> <td>SINGADODE</td>                                                                                                    | 533     | Manifere Labour Cartificate                  | 278 DN/ GLAS                                           | 2019-03-03         | 2020 06 26               | 2018 02 04              | 278 080                               | 01.15            | SINGADODE               |
| Inspection Bala         Inspection Place         Ship Name         Call Sign         Fair         No.01<br>Deletion<br>Place         Deletion<br>Place           0         2402.320<br>2000         Stypep.05. Stypep.15% Austalia         LIBON         CO22         PT -Portugal         0.0         no           0         2402.320         Stypep.05. Stypep.15% Austalia         LIBON         CO02         PT -Portugal         0.0         no           0         2512.2319         Binkam, GLD, Austalia         LIBON         CO02         PT -Portugal         0.10         no           0         1512.2319         Binkam, GLD, Austalia         LIBON         CO022         PT -Portugal         0.12         no           0         0.955.9319         Park Advades, SL, Austalia         LIBON         CO022         PT -Portugal         0.14         no           0         0.955.9319         Park Advades, SL, Austalia         LIBON         CO022         PT -Portugal         0.77         yes           0         0.955.9319         Park Advades, SL, Austalia         LIBON         CO022         PT -Portugal         0.77         yes           0         0.952.9319         Park Advades, SL, Austalia         LIBON         CO022         PT -Portugal         0.75         no                                                                                                    | 535     | manume cabour Germicale                      | 270 - DIV GLAS                                         | 2010-02-04         | 2020-00-20               | 2010-02-04              | 210-DNV                               | de Ho            | SINGAPORE               |
| Image: Inspection Date         Ship Name         Call Sign         Figure         No. of Definition         Detention           C         24.02.020         Strapson. Strapson         USION         CD         0         0.0         0.0         0.0         0.0         0.0         0.0         0.0         0.0         0.0         0.0         0.0         0.0         0.0         0.0         0.0         0.0         0.0         0.0         0.0         0.0         0.0         0.0         0.0         0.0         0.0         0.0         0.0         0.0         0.0         0.0         0.0         0.0         0.0         0.0         0.0         0.0         0.0         0.0         0.0         0.0         0.0         0.0         0.0         0.0         0.0         0.0         0.0         0.0         0.0         0.0         0.0         0.0         0.0         0.0         0.0         0.0         0.0         0.0         0.0         0.0         0.0         0.0         0.0         0.0         0.0         0.0         0.0         0.0         0.0         0.0         0.0         0.0         0.0         0.0         0.0         0.0         0.0         0.0         0.0         0.0                                                                                                    | Legend: | initial inspections     initial inspections  | new def. recorded a - follow-up with new def. recorded |                    |                          |                         |                                       |                  | Inspection List         |
| Inspection         Inspection ratio         (af the moment of respective)         Utilization         Utilization           0         242.01200         Singapore, Singapore         LISRON         COD2         PF - Portugal         0         0         22.012200         Singapore, Singapore         LISRON         COD2         PF - Portugal         0         0         0         22.012200         Singapore, Singapore         LISRON         COD2         PF - Portugal         0         0         0         0         0         0         0         0         0         0         0         0         0         0         0         0         0         0         0         0         0         0         0         0         0         0         0         0         0         0         0         0         0         0         0         0         0         0         0         0         0         0         0         0         0         0         0         0         0         0         0         0         0         0         0         0         0         0         0         0         0         0         0         0         0         0         0         0         0 <th></th> <th>Inspection Date</th> <th>Inspection Diace</th> <th></th> <th>Ship Name</th> <th>Call Sign</th> <th>Flag</th> <th>No. of</th> <th>Detention</th>                                                                                                    |         | Inspection Date                              | Inspection Diace                                       |                    | Ship Name                | Call Sign               | Flag                                  | No. of           | Detention               |
| D         24:02.200         Stypes, 15% Australia         LIBBON         COG2         PT-Portugal         0 / 0         mod           1         2012/202         Synter, 15% Australia         LIBBON         COG2         PT-Portugal         0 / 2         no           1         15.12,2317         Bindame, GLD, Australia         LIBBON         COG2         PT-Portugal         3 / 3         no           1         15.12,2317         Bindame, GLD, Australia         LIBBON         COG2         PT-Portugal         3 / 3         no           1         0.02,2317         Bindame, GLD, Australia         LIBBON         COG2         PT-Portugal         0 / 1         no           1         0.02,2317         Pride, Australia         LIBBON         COG2         PT-Portugal         0 / 1         no           1         0.02,2318         Pride,Australia         LIBBON         COG2         PT-Portugal         0 / 1         no           1         0.02,2319         Pride,Australia         LIBBON         COG2         PT-Portugal         0 / 5         no           1         0.02,2319         Pride,Australia, St, Australia         LIBBON         COG2         PT-Portugal         5 / 5         no           2         0.02,2                                                                                                    |         | inspection bate                              | inspection Place                                       |                    | (at the                  | moment of inspection)   |                                       | (new / total)    | Detenuon                |
| B         2301 200<br>(\$12,230)         Sydee, ISW Authola         LIBON         COQ2         PF - Pottgal         0/2         no           0         15,12,230         Binkane, COL Authola         LIBON         COQ2         PF - Pottgal         3/3         no           1         10,7,230         Syme, ISW Authola         LIBON         COQ2         PF - Pottgal         0/4         no           0         05,82,910         Port Advator, SA Authola         LIBON         COQ2         PF - Pottgal         0/1         no           0         04,00,219         Port Advator, SA Authola         LIBON         COQ2         PF - Pottgal         0/1         no           0         04,00,219         Port Advator, SA Authola         LIBON         COQ2         PF - Pottgal         0/1         no           0         04,00,219         Port Advator, SA Authola         LIBON         COQ2         PF - Pottgal         0/5         no           0         04,00,219         Port Advator, SA, Authola         LIBON         COQ2         PF - Pottgal         0/5         no           0         04,02,029         Portgal         0/5         no         no         no         no         no         no         no         no                                                                                                    |         | 24.02.2020                                   | Singapore, Singapore                                   | LISBON             | CC                       | QGZ                     | PT - Portugal                         | 0/0              | no                      |
| D         15.12.2319<br>0.52.2319         Binkam, OLD Judziała         LBBON         COG2         PF. Portugal         3/.3         no           1         10.27.2319         Styder, INTA Australia         LBBON         COG2         PF. Portugal         0.7.4         no           0         54.56.2319         Pri-Andexede, St. Australia         LBBON         COG2         PF. Portugal         0.7.7         no           0         54.56.2319         Pri-Andexede, St. Australia         LBBON         COG2         PF. Portugal         0.7.7         no           0         54.56.2319         Pri-Andexede, St. Australia         LBBON         COG2         PF. Portugal         0.7.7         no           0         54.56.2319         Pri-Andexede, St. Australia         LBBON         COG2         PF. Portugal         0.7.5         no           0         54.26.2319         Pri-Andexede, St. Australia         LBBON         COG2         PF. Portugal         6.7.5         no           0         54.26.2319         Pri-Andexede, St. Australia         LBBON         COG2         PF. Portugal         5.7.5         no           0         54.26.2319         Pri-Andexede, St. Australia         LBBON         COG2         PF. Portugal         6.7.0         no </td <td></td> <td>28.01.2020</td> <td>Sydney, NSW, Australia</td> <td>LISBON</td> <td>CC</td> <td>DGZ</td> <td>PT - Portugal</td> <td>0/2</td> <td>no</td>                                                                                                    |         | 28.01.2020                                   | Sydney, NSW, Australia                                 | LISBON             | CC                       | DGZ                     | PT - Portugal                         | 0/2              | no                      |
| III         1927_2019         Sydee, NSV Australia         LISBON         COG2         PT-Pottgal         0/4         no           05.05.2019         PortAdexides SA. Australia         LISBON         COG2         PT-Pottgal         0/1         no           0         0.50.2019         PortAdexides SA. Australia         LISBON         COG2         PT-Pottgal         7/7         yes           0         0.50.2019         PortAdexides SA. Australia         LISBON         COG2         PT-Pottgal         0/5         no           0         0.412.2019         PortAdexides SA. Australia         LISBON         COG2         PT-Pottgal         0/5         no           0         0.412.2019         PortAdexides SA. Australia         LISBON         COG2         PT-Pottgal         5/5         no           0         0.42.2019         PottAdexides SA. Australia         LISBON         COG2         PT-Pottgal         5/5         no           0         0.42.2019         PottAdexides SA. Australia         LISBON         COG2         PT-Pottgal         6/6         no                                                                                                    |         | 15.12.2019                                   | Brisbane, QLD, Australia                               | LISBON             | CC                       | DGZ                     | PT - Portugal                         | 3/3              | no                      |
| 0.516.2019         Port Advention: S.A. Australia         LIBBON         COG2         PF - Portugal         0 / 1         no           0         0.406.2019         Port Advention: S. Australia         LIBBON         COG2         PF - Portugal         7 / 7         yes           1         13.01.2019         Systemy, MSW Australia         LIBBON         COG2         PF - Portugal         0 / 5         no           0         0.41.2015         Fort Advention: S. Australia         LIBBON         COG2         PF - Portugal         0 / 5         no           0         0.41.2015         Fort Advention: S. Australia         LIBBON         COG2         PF - Portugal         6 / 5         no           0         0.52.0018         Vibromma, Agen         LIBBON         COG2         PF - Portugal         6 / 5         no           0         25.09.2018         Vibromma, Agen         LIBBON         COG2         PF - Portugal         0 / 0         no                                                                                                    | -       | 19.07.2019                                   | Sydney, NSW, Australia                                 | LISBON             | CC                       | QGZ                     | PT - Portugal                         | 0/4              | no                      |
| D         0.406_2019         Port Advances 54, Australia         LISBON         COG2         PT - Portugal         7/7         yes           #         9.03/2019         Systems, INTA Australia         LISBON         COG2         PT - Portugal         0/5         no           D         0.412,2013         Port Advances 54, Australia         LISBON         COG2         PT - Portugal         5/5         no           D         0.542,2013         Interfacement         LISBON         COG2         PT - Portugal         5/5         no           D         0.542,2013         Interfacement         LISBON         COG2         PT - Portugal         6/6         no                                                                                                    |         | 05.06.2019                                   | Port Adelaide, SA, Australia                           | LISBON             | CC                       | QGZ                     | PT - Portugal                         | 0/1              | no                      |
| ISU/2019         System, ISW, Australia         LISEON         COG2         PT - Portugal         0 / 5         no           D         0.412,2015         Prof. Advisor, S. Australia         LISEON         COG2         PT - Portugal         5 / 5         no           D         0.422,2015         Prof. Advisor, S. Australia         LISEON         COG2         PT - Portugal         5 / 5         no           D         0.422,2015         Vibiotama, Japon         LISEON         COG2         PT - Portugal         0 / 0         no           D         0.250,9019         Vibiotama, Japon         LISEON         COG2         PT - Portugal         0 / 0         no           D         0.020,001         LISEON         COG2         PT - Portugal         0 / 0         no                                                                                                    | 0       | 04.06.2019                                   | Port Adelaide, SA, Australia                           | LISBON             | CC                       | DGZ                     | PT - Portugal                         | 717              | yes                     |
| D         01/12/2019         Port Analysis, SX, Australia         LISBON         COD2         PT - Portugal         5 / 5         no           D         23.62/2019         Visiodama: appin         LISBON         COD2         PT - Portugal         6 / 0         no                                                                                                    |         | 18.01.2019                                   | Sydney, NSW, Australia                                 | LISBON             | CC                       | QGZ                     | PT - Portugal                         | 0/5              | no                      |
| U 2002/015 Voronama, Japan UJSEVN COGZ PT - Portugal 0/0 no                                                                                                    |         | 04.12.2018                                   | Port Adelaide, SA, Australia                           | LISBON             | 00                       | JGZ                     | PT - Ponugai                          | 5/5              | no                      |
|                                                                                                    |         | 25 09 2018                                   | Yokonama, Japan                                        | LISBON             |                          | 202                     | PT - Ponugal                          | 070              | no                      |

### 6.6.10 CIC Inspection

### 6.6.10.1 Reporting CICs

There are two ways to report CIC inspection:
Immediately after submitting PSC Inspection. Link is provided on 'Inspection Forwarding Screen (PSC-CIC Linkage)'.

|                                                            | Inspection Forwar | ding (9248148, Initial Inspection) |                 |      |
|------------------------------------------------------------|-------------------|------------------------------------|-----------------|------|
|                                                            |                   |                                    |                 |      |
| Recorded PSC Inspection is ready for forwarding to next Au | lhority (FA/NA)   |                                    |                 |      |
|                                                            |                   |                                    |                 |      |
| View & Print<br>(Form A & Form B)                          | View & Edit       | View & Send                        | PSC-CIC Linkage | Exit |

- CIC Inspection --> Reporting CIC
- Input 'IMO No.'
- Answer 'Questionnaire'
- Forward to higher Authority for vetting.

|                          | CIC Reporting Inspection |  |
|--------------------------|--------------------------|--|
|                          |                          |  |
| CIC Reporting Inspection |                          |  |
| IMO No./Ship Name        | ◯ Call Sign              |  |
| Input atleast 3 digits   | or characters            |  |
|                          | Submit C Reset           |  |

#### 6.6.10.2 Pending CICs

Displays list of Pending CIC inspections with PSCO. Three action buttons are provided viz.

- 'Edit' Edit CIC Questionnaire
- 'View & Send' Send CIC inspection to next higher authority
- 'View & Delete'- Delete CIC Inspection.

|                   |         |                |           | Pending / Rejected            | CIC Inspections       |                       |                                |
|-------------------|---------|----------------|-----------|-------------------------------|-----------------------|-----------------------|--------------------------------|
| 10 🗸              | entries |                |           |                               |                       |                       | Search:                        |
| r.No. ↑l          | IMO No. | Ship Name 🏦    | Call Sign | Flag of<br>Ship <sup>↑↓</sup> | Date of<br>Inspection | Pending /<br>Rejected | Action                         |
|                   | Search  | Search         | Search    | Search                        | Search                | Search                |                                |
| 1                 | 8874031 | VOLGO-DON 5075 |           | Russian Federation            | 00.00.0000            | Pending               | Edit View & Send View & Delete |
| Sr.No.            | IMO No. | Ship Name      | Call Sign | Flag of<br>Ship               | Date of<br>Inspection | Pending /<br>Rejected | Action                         |
| ing 1 to 1 of 1 e | entries |                |           |                               |                       |                       | << < 1 >                       |

### 6.6.10.3 CIC Status

Displays the current status of reported CIC Inspection.

|                             | Enter an IMO Number for CIC             | ispection Status                        |                                                             |
|-----------------------------|-----------------------------------------|-----------------------------------------|-------------------------------------------------------------|
|                             | IMO No:* :                              | 8874031                                 |                                                             |
|                             |                                         | 🗹 Submit 🕃 Reset                        |                                                             |
|                             |                                         |                                         |                                                             |
| 10 ✓ entries<br>Sr.No.      | 1 Ship Name                             | Inspection Date                         | Search: Status                                              |
| 10 ∨ entries<br>Sr.No.      | 1. Ship Name<br>Search                  | 1) Inspection Date<br>Search            | Search: Status                                              |
| 10 v entries<br>Sr.No.<br>1 | 1 Ship Name<br>Search<br>VOLGO-DON 5075 | Inspection Date<br>Search<br>00.00,0000 | Search:<br>Search<br>Search<br>Pending With PSC0 - bodhraj1 |

#### 6.6.10.4 PSC-CIC Linkage

- Displays unlinked CIC Inspection records with PSC Inspection record.
- Table shows combined data of PSC inspection and CIC Inspection records carried out during the CIC period with 'Add link' status in the last column. This is provided to link PSC inspection records with CIC Inspection records during the CIC period only. After the records are linked status in the last column changes to 'Link added'. This option will be active only during CIC period. Note that, unlinked CIC Inspection records along with PSC Inspection record will be displayed in the list with 'Add Link' button, only after both the inspections are approved by NA i.e. published on web.
- Click 'Add Link' to link CIC Inspection records with PSC Inspection record.

|             |    |           | PSC-CIC Lin        | kage        |                           |          |
|-------------|----|-----------|--------------------|-------------|---------------------------|----------|
| 10          |    |           |                    |             | -                         | 4        |
| PSC IMO No. | ti | Ship Name | Date of Inspection | CIC IMO No. | CIC Date of<br>Inspection | Action   |
| arch        |    | Search    | Search             | Search      | Search                    |          |
| 9646663     |    | APOLLON   | 03 09.2019         | 9646663     | 03.09.2019                | Add Link |
| PSC IMO No. |    | Ship Name | Date of Inspection | CIC IMO No. | CIC Date of               | Action   |

#### 6.6.11 Ship Risk Details

The SRP shall be assigned as High-Risk Ship (HRS), Standard Risk Ship (SRS) or Low Risk Ship (LRS) based on generic and historic performance parameters such as Type of Ship, Age of Ship, Flag State Performance, Recognized Organization Performance, Company Performance and Ship Performance. Each performance parameter will be evaluated using appropriate formula and weighting points will be assigned for HRS, SRS and LRS as per defined criteria in the SRP calculation matrix. Finally, sum of weighting points pertaining to all considered performance parameters, in real time utilizing PSC inspection and ship historical data over running 36 months will decide High, Standard or Low risk ships.

#### 6.6.11.1 Ship Risk Profile

- Input IMO No./Ship Name
- Click 'Details' to view detailed SRP calculations

|                                                                     |                    | Ship Risk Profile                                                                    |    |
|---------------------------------------------------------------------|--------------------|--------------------------------------------------------------------------------------|----|
|                                                                     | Ship Risk Profile  |                                                                                      |    |
|                                                                     | IMO No./Ship Name: | 9081435 (OMSKIY-204, UIMT)                                                           |    |
|                                                                     |                    | Note: If, no result is/are populated, is an indication of no inspection              |    |
|                                                                     |                    | record round during last so months.                                                  |    |
|                                                                     |                    |                                                                                      |    |
| hip on Watchlist/Alert? :                                           |                    | SHIP RISK PROFILE (as on 20.09.2020) No Underperforming Ship? :                      | No |
| hip on Watchlist/Alert? :<br>anned Ship? :                          |                    | SHIP RISK PROFILE (as on 20.09.2020) No Underperforming Ship? : No                   | No |
| Ship on Watchlist/Alert? :<br>Sanned Ship? :<br>Ship Risk Details : |                    | SHIP RISK PROFILE (as on 20.09.2020) No Underperforming Ship? : No SRS - No Priority | No |

### 6.6.11.2 SRP for Multiple IMO Numbers

- For Multiple selection of IMO numbers, select IMO number one by one. Selected list of IMO numbers is displayed below.
- Click 'Show Ship Risk Details'.
- Click 'Details' to view detailed SRP calculations.

|         |                 | SRP for Multiple IMO Numbers                                                                                                    |   |
|---------|-----------------|----------------------------------------------------------------------------------------------------|---|
| Ship    | Risk Profile    |                                                                                                    |   |
| IMO No  | o /Ship Name:   | Note: For Multiple selection of IMO numbers, select IMO<br>number one by one. Selected list of IMO numbers are<br>displayed below. | ] |
| Selecte | ed IMO numbers: | 9060730-VTC PLANET<br>9077082-KITE ARROW<br>Ship Risk Profile Reset                                                                |   |

| Sr. No. | t- | IMO No. | Ship Name  | SRP               | Date of<br>Last Inspection | Detention<br>(Last Inspection) | No. of Deficiencies<br>(Last Inspection) | View    |
|---------|----|---------|------------|-------------------|----------------------------|--------------------------------|------------------------------------------|---------|
| Search  |    | Search  | Search     | Search            | Search                     | Search                         | Search                                   | Search  |
|         |    | 9060730 | VTC PLANET | HRS - No Priority | 11.06.2020                 | N                              | 1                                        | Details |
|         |    | 9077082 | KITE ARROW | LRS - No Priority | 01.08.2020                 | N                              | 0                                        | Details |

### 6.6.11.3 NIR MIS Reports

### 6.6.11.3.1 Month-wise SRP

Month-wise SRP (HRS, SRS, LRS) report. Input 'Year'

|                                 | Month-wise SRP (HRS, SRS, LRS) report   |  |  |  |  |  |  |  |  |
|---------------------------------|-----------------------------------------|--|--|--|--|--|--|--|--|
| Month-wise SRP (HRS,<br>Year* : | RS, LRS) report<br>Enter Year<br>Submit |  |  |  |  |  |  |  |  |

| Month-wise Number of I | nspections carried out fro | m 01.01.2020 to    | 0 13.12.2020 a | s per Ship Risk | <b>Profile</b>  |
|------------------------|----------------------------|--------------------|----------------|-----------------|-----------------|
|                        | (HRS,SRS,LRS) fo           | or authority of In | ndia           |                 |                 |
|                        |                            |                    |                |                 | Data 14 13 3030 |

| 24-112        | N                 | Month No. of Inspections as per SRP calculated before Inspection with % age |           |          |  |  |  |  |  |  |
|---------------|-------------------|-----------------------------------------------------------------------------|-----------|----------|--|--|--|--|--|--|
| Month         | No. of inspection | HRS (%)                                                                     | SRS (%)   | LRS (%)  |  |  |  |  |  |  |
| January       | 46                | 30(65.22)                                                                   | 11(23.91) | 5(10.87) |  |  |  |  |  |  |
| February      | 37                | 25(67.57)                                                                   | 9(24.32)  | 3(8.11)  |  |  |  |  |  |  |
| March*        | 14                | 9(64.29)                                                                    | 5(35.71)  | 0(0)     |  |  |  |  |  |  |
| June*         | 6                 | 5(83.33)                                                                    | 1(16.67)  | 0(0)     |  |  |  |  |  |  |
| July*         | 2                 | 0(0)                                                                        | 1(50)     | 1(50)    |  |  |  |  |  |  |
| August*       | 2                 | 2(100)                                                                      | 0(0)      | 0(0)     |  |  |  |  |  |  |
| September*    | 1                 | 1(100)                                                                      | 0(0)      | 0(0)     |  |  |  |  |  |  |
| Total         | 108               | 72(66.67)                                                                   | 27(25)    | 9(8.33)  |  |  |  |  |  |  |
| Average/Month | 15                | 10(66.67)                                                                   | 4(25)     | 1(8.33)  |  |  |  |  |  |  |

#### 6.6.11.3.2 Month-wise SRP Analysis

Month-wise SRP (HRS, SRS, LRS) report with priority and category. Input 'Year'

| Month-wise SRP (HRS, SRS, LRS) report Analysis |                              |  |  |  |  |  |  |  |
|------------------------------------------------|------------------------------|--|--|--|--|--|--|--|
| Month-wise SRP (HRS                            | 5, SRS, LRS) report Analysis |  |  |  |  |  |  |  |
| Year* :                                        | 2020                         |  |  |  |  |  |  |  |
|                                                | Submit                       |  |  |  |  |  |  |  |

|           |             | н             | RS Inspe              | ctions w      | ith (%   | age)     |          |               | SRS In   | spection      | ns with  | (%age)       |              | 1            | RS In    | spection     | as with  | (%age)       |              |
|-----------|-------------|---------------|-----------------------|---------------|----------|----------|----------|---------------|----------|---------------|----------|--------------|--------------|--------------|----------|--------------|----------|--------------|--------------|
| Month     | No. of      |               | PI                    | iority w      | th Cat   | egory    |          |               |          | Priorit       | y with   | Categor      | y            |              | -        | Priorit      | y with   | Categor      | y            |
|           | inspection. | Number        | PI-A                  | PI-P          | PII-A    | PII-P    | NP       | Number        | PI-A     | PI-P          | PII-A    | PII-P        | NP           | Number       | PI-A     | PI-P         | PII-A    | РП-Р         | NP           |
| January   | 46          | 30<br>(65.22) | 26<br>(86.67)         | 4<br>(13.33)  | 0<br>(0) | 0<br>(0) | 0<br>(0) | 11<br>(23.91) | 0<br>(0) | 7<br>(63.64)  | 0<br>(0) | 2<br>(18.18) | 2<br>(18.18) | 5<br>(10.87) | 0<br>(0) | 2<br>(40)    | 0<br>(0) | 2<br>(40)    | 1<br>(20)    |
| February  | 37          | 25<br>(67.57) | 19<br>(76)            | 6<br>(24)     | 0<br>(0) | 0<br>(0) | 0<br>(0) | 9<br>(24.32)  | 0<br>(0) | 5<br>(55.56)  | 0<br>(0) | 2<br>(22.22) | 2<br>(22.22) | 3<br>(8.11)  | 0<br>(0) | 3<br>(100)   | 0<br>(0) | 0<br>(0)     | 0<br>(0)     |
| March     | 14          | 9<br>(64.29)  | 7<br>(77. <b>7</b> 8) | 2<br>(22.22)  | 0<br>(0) | 0<br>(0) | 0<br>(0) | 5<br>(35.71)  | 0<br>(0) | 2<br>(40)     | 0<br>(0) | 3<br>(60)    | 0<br>(0)     | 0<br>(0)     | 0<br>(0) | 0<br>(0)     | 0<br>(0) | 0<br>(0)     | 0<br>(0)     |
| June      | 6           | 5<br>(83.33)  | 4<br>(80)             | 1<br>(20)     | 0<br>(0) | 0<br>(0) | 0<br>(0) | 1<br>(16.67)  | 0<br>(0) | 0<br>(0)      | 0<br>(0) | 0<br>(0)     | 1<br>(100)   | 0<br>(0)     | 0<br>(0) | 0<br>(0)     | 0<br>(0) | 0<br>(0)     | 0<br>(0)     |
| July      | 2           | 0<br>(0)      | 0<br>(0)              | 0<br>(0)      | 0<br>(0) | 0<br>(0) | 0<br>(0) | (50)          | 0<br>(0) | 1<br>(100)    | 0<br>(0) | 0<br>(0)     | 0<br>(0)     | 1<br>(50)    | 0<br>(0) | 0<br>(0)     | 0<br>(0) | 0<br>(0)     | 1<br>(100)   |
| August    | 2           | 2<br>(100)    | 1<br>(50)             | 1<br>(50)     | 0<br>(0) | 0<br>(0) | 0<br>(0) | 0<br>(0)      | 0<br>(0) | 0<br>(0)      | 0<br>(0) | 0<br>(0)     | 0<br>(0)     | 0<br>(0)     | 0<br>(0) | 0<br>(0)     | 0<br>(0) | 0<br>(0)     | 0<br>(0)     |
| September | 1           | 1<br>(100)    | 1<br>(100)            | 0<br>(0)      | 0<br>(0) | 0<br>(0) | 0<br>(0) | 0<br>(0)      | 0<br>(0) | 0<br>(0)      | 0<br>(0) | 0<br>(0)     | 0<br>(0)     | 0<br>(0)     | 0<br>(0) | 0<br>(0)     | 0<br>(0) | 0<br>(0)     | 0<br>(0)     |
| Total     | 108         | 72<br>(66.67) | 58<br>(80.56)         | 14<br>(19.44) | 0<br>(0) | 0<br>(0) | 0<br>(0) | 27<br>(25)    | 0<br>(0) | 15<br>(55.56) | 0<br>(0) | 7<br>(25.93) | 5<br>(18.52) | 9<br>(8.33)  | 0<br>(0) | 5<br>(55.56) | 0<br>(0) | 2<br>(22.22) | 2<br>(22.22) |

#### Month-wise Number of Inspections carried out from 01.01.2020 to 13.12.2020 as per Ship Risk Profile (HRS,SRS,LRS) for authority of India in details Date 11.12.2020

Note: NIR is implemented from 01.01.2018. [PI - Priority I, PII - Priority II, NP - No Priority, A - Additional Inspectio , P - Periodic Inspection ]

### 6.6.11.3.3 Authority-wise SRP

Authority -wise SRP (HRS, SRS, LRS) report based on period. Input 'Period'.

| Authority-wise Inspections as | s per SRP  |          |
|-------------------------------|------------|----------|
| Start Date * :                | 01.01.2020 | <b></b>  |
| End Date * :                  | 31.10.2020 | <b>a</b> |

Authority-wise Number of Inspections carried out from 01.01.2020 to 31.10.2020 as per Ship Risk Profile (HRS,SRS,LRS) for authority of India in details

| _         |                      |               |               |               |          |          |          | <b>b</b> 7 |          |               |          |              |              |             |          |              | Da       | te: 14-      | 12-2020      |
|-----------|----------------------|---------------|---------------|---------------|----------|----------|----------|------------|----------|---------------|----------|--------------|--------------|-------------|----------|--------------|----------|--------------|--------------|
|           |                      | H             | RS Inspe      | ctions w      | ith (%   | age)     |          | 5          | SRS In   | spection      | ns with  | (%age)       |              | 1           | RS In    | spection     | ns with  | (%age)       |              |
| Authority | No. of<br>Inspection | Number        | Pı            | riority w     | ith Cat  | egory    |          | Number     |          | Priorit       | y with   | Category     | Y.           | Number      |          | Priorit      | y with   | Categor      | y            |
|           |                      | Number        | PI-A          | PI-P          | РП-А     | PII-P    | NP       | Number     | PI-A     | PI-P          | РП-А     | PII-P        | NP           | Number      | PI-A     | PI-P         | PII-A    | PII-P        | NP           |
| India-IN  | 108                  | 72<br>(66.67) | 58<br>(80.56) | 14<br>(19.44) | 0<br>(0) | 0<br>(0) | 0<br>(0) | 27<br>(25) | 0<br>(0) | 15<br>(55.56) | 0<br>(0) | 7<br>(25.93) | 5<br>(18.52) | 9<br>(8.33) | 0<br>(0) | 5<br>(55.56) | 0<br>(0) | 2<br>(22.22) | 2<br>(22.22) |
| Total     | 108                  | 72<br>(66.67) | 58<br>(80.56) | 14<br>(19.44) | 0<br>(0) | 0<br>(0) | 0<br>(0) | 27<br>(25) | 0<br>(0) | 15<br>(55.56) | 0<br>(0) | 7<br>(25.93) | 5<br>(18.52) | 9<br>(8.33) | 0<br>(0) | 5<br>(55.56) | 0<br>(0) | 2<br>(22.22) | 2<br>(22.22) |

Note: NIR is implemented from 01.01.2018. [ PI - Priority I, PII - Priority II, NP - No Priority, A - Additional Inspection, P - Periodic Inspection ]

#### 6.6.11.3.4 Authority-wise SRP Analysis

Authority -wise SRP (HRS, SRS, LRS) report with priority and category. Input 'Period'.

| Authority-wise Inspections a | s per SRP Analysis |      |
|------------------------------|--------------------|------|
| Start Date * :               | 01.01.2020         | Ē    |
| End Date * :                 | 31.10.2020         | iiii |

Authority-wise Number of Inspections carried out from 01.01.2020 to 31.10.2020 as per Ship Risk Profile (HRS,SRS,LRS) for authority of India in details

|           | -17 012 200       | Month No. of Inspectio | ns as per SRP calculated before | Date : 14-12-2020<br>Inspection with % age |
|-----------|-------------------|------------------------|---------------------------------|--------------------------------------------|
| Authority | No. of Inspection | HRS (%)                | SRS (%)                         | LRS (%)                                    |
| India-IN  | 108               | 72(66.67)              | 27(25)                          | 9(8.33)                                    |
| Total     | 108               | 72(66.67)              | 27(25)                          | 9(8.33)                                    |

Note: NIR is implemented from 01.01.2018.

#### 6.6.11.3.5 Port-wise SRP

Port of Inspection-wise SRP (HRS, SRS, LRS) report. Input 'Period'.

|                            | - 020      |   |
|----------------------------|------------|---|
| Port-wise inspections as p | er SRP     |   |
| start Date * :             | 01.01.2020 |   |
| End Date * :               | 31.10.2020 |   |
| Order By * :               | Port Code  | ¢ |

# Port-wise Number of Inspections carried out from 01.01.2020 to 31.10.2020 as per Ship Risk Profile (HRS,SRS,LRS) for authority of India

|                                | (1110)0110)       |                                                                                              |           | Date : 14-12-2020 |  |  |  |  |  |
|--------------------------------|-------------------|----------------------------------------------------------------------------------------------|-----------|-------------------|--|--|--|--|--|
| Port                           | No. of Inspection | Month No. of Inspections as per SRP calculated before Inspection with % $$\ensuremath{age}$$ |           |                   |  |  |  |  |  |
|                                |                   | HRS (%)                                                                                      | SRS (%)   | LRS (%)           |  |  |  |  |  |
| Mumbai (INBOM)                 | 5                 | 5(100)                                                                                       | 0(0)      | 0(0)              |  |  |  |  |  |
| Kolkata (INCCU)                | 18                | 6(33.33)                                                                                     | 11(61.11) | 1(5.56)           |  |  |  |  |  |
| Cochin (INCOK)                 | 5                 | 3(60)                                                                                        | 2(40)     | 0(0)              |  |  |  |  |  |
| Dahej (INDAH)                  | 2                 | 1(50)                                                                                        | 0(0)      | 1(50)             |  |  |  |  |  |
| Haldia (INHAL)                 | 13                | 11(84.62)                                                                                    | 1(7.69)   | 1(7.69)           |  |  |  |  |  |
| Hazira (INHZR)                 | 1                 | 1(100)                                                                                       | 0(0)      | 0(0)              |  |  |  |  |  |
| Mangalore (INIXE)              | 9                 | 9(100)                                                                                       | 0(0)      | 0(0)              |  |  |  |  |  |
| Kandla (INIXY)                 | 3                 | 2(66.67)                                                                                     | 0(0)      | 1(33.33)          |  |  |  |  |  |
| Port Blair, Andaman Is (INIXZ) | 1                 | 0(0)                                                                                         | 1(100)    | 0(0)              |  |  |  |  |  |

# 6.6.11.3.6 Port-wise SRP Analysis

Port of Inspection -wise SRP (HRS, SRS, LRS) report with priority and category. Input '**Period**'.

| Port-wise Inspections as pe | er SRP Analysis |   |
|-----------------------------|-----------------|---|
| Start Date * :              | 01.01.2020      | i |
| End Date * :                | 31.10.2020      |   |
| Order By * :                | Port Code       | 4 |

|                | -                    |              |            |           |          |          | _        |                        |          |          |          |          |          |                        |          |            | Da       | te: 14-1 | 2-2020   |
|----------------|----------------------|--------------|------------|-----------|----------|----------|----------|------------------------|----------|----------|----------|----------|----------|------------------------|----------|------------|----------|----------|----------|
|                |                      | H            | RS Inspe   | ections w | ith (%   | age)     |          |                        | SRS Ir   | spection | ns with  | (%age)   |          |                        | LRS In   | spection   | as with  | (%age)   |          |
| Port           | No. of<br>Inspection |              | P          | riority w | ith Cat  | egory    |          | Priority with Category |          |          |          |          |          | Priority with Category |          |            |          |          |          |
|                | Inspection           | Number       | PI-A       | PI-P      | PII-A    | PII-P    | NP       | Number                 | PI-A     | PI-P     | РП-А     | PII-P    | NP       | Number                 | PI-A     | PI-P       | PII-A    | РП-Р     | NP       |
| Mumbai         | 5                    | 5            | 4          | 1         | 0        | 0        | 0        | 0                      | 0        | 0        | 0        | 0        | 0        | 0                      | 0        | 0          | 0        | 0        | 0        |
| (INBOM)        |                      | (100)        | (80)       | (20)      | (0)      | (0)      | (0)      | (0)                    | (0)      | (0)      | (0)      | (0)      | (0)      | (0)                    | (0)      | (0)        | (0)      | (0)      | (0)      |
| Kolkata        | 18                   | 6            | 6          | 0         | 0        | 0        | 0        | 11                     | 0        | 3        | 0        | 6        | 2        | 1                      | 0        | 1          | 0        | 0        | 0        |
| (INCCU)        |                      | (33.33)      | (100)      | (0)       | (0)      | (0)      | (0)      | (61.11)                | (0)      | (27.27)  | (0)      | (54.55)  | (18.18)  | (5.56)                 | (0)      | (100)      | (0)      | (0)      | (0)      |
| Cochin         | 5                    | 3            | 3          | 0         | 0        | 0        | 0        | 2                      | 0        | 1        | 0        | 1        | 0        | 0                      | 0        | 0          | 0        | 0        | 0        |
| (INCOK)        |                      | (60)         | (100)      | (0)       | (0)      | (0)      | (0)      | (40)                   | (0)      | (50)     | (0)      | (50)     | (0)      | (0)                    | (0)      | (0)        | (0)      | (0)      | (0)      |
| Dahej (INDAH)  | 2                    | 1<br>(50)    | 1<br>(100) | 0<br>(0)  | 0<br>(0) | 0<br>(0) | 0<br>(0) | 0<br>(0)               | 0<br>(0) | 0<br>(0) | 0<br>(0) | 0<br>(0) | 0<br>(0) | 1<br>(50)              | 0<br>(0) | 1<br>(100) | 0<br>(0) | 0<br>(0) | 0<br>(0) |
| Haldia         | 13                   | 11           | 9          | 2         | 0        | 0        | 0        | 1                      | 0        | 0        | 0        | 0        | 1        | 1                      | 0        | 1          | 0        | 0        | 0        |
| (INHAL)        |                      | (84.62)      | (81.82)    | (18.18)   | (0)      | (0)      | (0)      | (7.69)                 | (0)      | (0)      | (0)      | (0)      | (100)    | (7.69)                 | (0)      | (100)      | (0)      | (0)      | (0)      |
| Hazira         | 1                    | 1            | 0          | 1         | 0        | 0        | 0        | 0                      | 0        | 0        | 0        | 0        | 0        | 0                      | 0        | 0          | 0        | 0        | 0        |
| (INHZR)        |                      | (100)        | (0)        | (100)     | (0)      | (0)      | (0)      | (0)                    | (0)      | (0)      | (0)      | (0)      | (0)      | (0)                    | (0)      | (0)        | (0)      | (0)      | (0)      |
| Mangalore      | 9                    | 9            | 7          | 2         | 0        | 0        | 0        | 0                      | 0        | 0        | 0        | 0        | 0        | 0                      | 0        | 0          | 0        | 0        | 0        |
| (INIXE)        |                      | (100)        | (77.78)    | (22.22)   | (0)      | (0)      | (0)      | (0)                    | (0)      | (0)      | (0)      | (0)      | (0)      | (0)                    | (0)      | (0)        | (0)      | (0)      | (0)      |
| Kandla (INIXY) | 3                    | 2<br>(66.67) | 2<br>(100) | 0<br>(0)  | 0<br>(0) | 0<br>(0) | 0<br>(0) | 0<br>(0)               | 0<br>(0) | 0<br>(0) | 0<br>(0) | 0<br>(0) | 0<br>(0) | (33.33)                | 0<br>(0) | 1<br>(100) | 0<br>(0) | 0 (0)    | 0<br>(0) |

### Port-wise Number of Inspections carried out from 01.01.2020 to 31.10.2020 as per Ship Risk Profile (HRS,SRS,LRS) for authority of India in details

### 6.6.11.3.7 Impact of Inspection on SRP – Authority

Report showing Impact of inspections on SRP for an Authority

| Impact of Inspections on SRP (Authority) |                |         |  |  |  |  |  |
|------------------------------------------|----------------|---------|--|--|--|--|--|
| Impact of Inspections on SF              | RP (Authority) |         |  |  |  |  |  |
| Start Date * :                           | 01.01.2020     |         |  |  |  |  |  |
| End Date * :                             | 31.10.2020     | <b></b> |  |  |  |  |  |
|                                          | Submit         |         |  |  |  |  |  |

| Impact of In | spections on Ship Risk Profile (HR | S,SRS,LRS) for authority of India from 01.01.2020 to 31.10.2020 |
|--------------|------------------------------------|-----------------------------------------------------------------|
|              |                                    | Date : 14                                                       |

|           |                      | 1.1.0.001.0                 |                           |                                                                                 |           |         |                         |                                                 |                            |                             | D                                                                               | ate : 1    | 4-12-2020  |
|-----------|----------------------|-----------------------------|---------------------------|---------------------------------------------------------------------------------|-----------|---------|-------------------------|-------------------------------------------------|----------------------------|-----------------------------|---------------------------------------------------------------------------------|------------|------------|
| Authority | No. of<br>Inspection | SRP<br>before<br>Inspection | Change<br>Insp<br>Inspect | Change in SRP (HRS) After<br>Inspection ( No. of<br>Inspections with % age ) In |           |         | Chan<br>After<br>of Ins | ge in SRP<br>Inspection<br>spections v<br>age ) | (SRS)<br>i ( No.<br>vith % | SRP<br>before<br>Inspection | Change in SRP (LRS)<br>After Inspection ( No.<br>of Inspections with %<br>age ) |            |            |
|           |                      | HRS (%)                     | HRS (%)                   | SRS (%)                                                                         | LRS (%)   | SRS (%) | HRS<br>(%)              | SRS (%)                                         | LRS<br>(%)                 | LRS (%)                     | HRS<br>(%)                                                                      | SRS<br>(%) | LRS<br>(%) |
| India-IN  | 108                  | 72(66.67)                   | 26(36.11)                 | 26(36.11)                                                                       | 20(27.78) | 27(25)  | 1(3.7)                  | 25(92.59)                                       | 1(3.7)                     | 9(8.33)                     | 1(11.11)                                                                        | 0(0)       | 8(88.89)   |
| Total     | 108                  | 72(66.67)                   | 26(36.11)                 | 26(36.11)                                                                       | 20(27.78) | 27(25)  | 1(3.7)                  | 25(92.59)                                       | 1(3.7)                     | 9(8.33)                     | 1(11.11)                                                                        | 0(0)       | 8(88.89)   |

Note: NIR is implemented from 01.01.2018.

#### 6.6.11.3.8 Impact of Inspection on SRP – Inspections

Report showing Impact of latest hosted inspections on SRP.

| imputer or inspection on order (ins | spection) |             |          |
|-------------------------------------|-----------|-------------|----------|
| Port* :                             | All Port  |             |          |
| Choose option * :                   | O IMO No. | All IMO No. |          |
| Start Date * :                      | 01.08.202 | 20          | <b>m</b> |
| End Date * :                        | 31.10.202 | 20          | iiii     |
| SRP (Before Inspection) * :         | All       | <b>A</b>    |          |

#### Impact of inspection on Ship Risk Profile from 01.08.2020 to 31.10.2020 for authority of India

| 6- NO  | ІМО                    | Ship        | Dent  | Ship Ri<br>i.e 1                | sk Profile BEFORE<br>Inspection<br>day prior to DOI | Date Of    | Ship Risk Pi<br>i.e as or            | rofile AFTER Inspection<br>1 NA Approval Date | Current<br>Ship Risk    |  |
|--------|------------------------|-------------|-------|---------------------------------|-----------------------------------------------------|------------|--------------------------------------|-----------------------------------------------|-------------------------|--|
| Sr.NU. | No. Name               | Name        | Port  | Calculation<br>Date (DOI-<br>1) | SRP/Priority/Category<br>of Inspection              | (DOI)      | Calculation<br>Date (NA<br>Approval) | SRP/Priority/Category<br>of Inspection        | i.e as on<br>20.09.2020 |  |
| 1      | 95 <mark>050</mark> 03 | BD 51       | INVTZ | 11.08.2020                      | HRS/ Priority I/ Periodic                           | 12.08.2020 | 19.08.2020                           | HRS/ No Priority/ -                           | HRS/ No<br>Priority/ -  |  |
| 2      | 91 <mark>82</mark> 552 | AMITIS<br>1 | INBOM | 21.08.2020                      | HRS/ Priority I/<br>Additional                      | 22.08.2020 | 18.09.2020                           | HRS/ No Priority/ -                           | HRS/ No<br>Priority/ -  |  |
| 3      | 9144184                | ALI B3      | INIXE | 14.09.2020                      | HRS/ Priority I/<br>Additional                      | 15.09.2020 | 17.09.2020                           | HRS/ No Priority/ -                           | HRS/ No<br>Priority/ -  |  |

Note: NIR is implemented from 01.01.2018. [ PI - Priority I, PII - Priority II, NP - No Priority, A - Additional Inspection, P - Periodic Inspection ]

### 6.6.11.3.9 KPI-wise SRP

SRP report based on individual Key Performance indicators.

|                | KPI-wise SF | 2P |  |
|----------------|-------------|----|--|
| KPI-wise SRP   |             |    |  |
| Start Date * : |             | 齫  |  |
| End Date * :   |             | Ē  |  |
|                | Submit      |    |  |

| Performance Parameter     | Criteria                  | Total       | HRS Ins     | pections | SRS Insp    | ections | LRS Inspections |       |  |
|---------------------------|---------------------------|-------------|-------------|----------|-------------|---------|-----------------|-------|--|
|                           |                           | Inspections | Inspections | %age     | Inspections | %age    | Inspections     | %age  |  |
| Inspection data available | during last 36 months     | 2017        | 343         | 17.01    | 925         | 45.86   | 749             | 37.13 |  |
| Type of Ship              | Oil tanker (313)          | 91          | 19          | 20.88    | 26          | 28.57   | 46              | 50.55 |  |
|                           | Gas Carrier (320)         | 22          | 4           | 18.18    | 9           | 40.91   | 9               | 40.91 |  |
|                           | Chemical tanker (330)     | 162         | 17          | 10.49    | 69          | 42.59   | 76              | 46.91 |  |
|                           | Bulk carrier (340)        | 1047        | 222         | 21.2     | 453         | 43.27   | 372             | 35.53 |  |
|                           | Passenger ship (371)      | 23          | 4           | 17.39    | 5           | 21.74   | 14              | 60.87 |  |
|                           | Others (other than above) | 672         | 77          | 11.46    | 363         | 54.02   | 232             | 34.52 |  |
| Age of Ship               | <=12 years                | 1127        | 95          | 8.43     | 552         | 48.98   | 480             | 42.59 |  |
|                           | >12 years                 | 890         | 248         | 27.87    | 373         | 41.91   | 269             | 30.22 |  |
| Flag Performance          | Very Low / Low            | 165         | 110         | 66.67    | 55          | 33.33   | 0               | 0     |  |
|                           | Medium                    | 484         | 89          | 18.39    | 395         | 81.61   | 0               | 0     |  |
|                           | High                      | 1368        | 144         | 10.53    | 475         | 34.72   | 749             | 54.75 |  |
| RO Performance            | Very Low / Low            | 101         | 50          | 49.5     | 51          | 50.5    | 0               | 0     |  |
|                           | Medium                    | 0           | 0           | 0        | 0           | 0       | 0               | 0     |  |
|                           | High                      | 1916        | 293         | 15.29    | 874         | 45.62   | 749             | 39.09 |  |
| Company Performance       | Very Low / Low            | 672         | 340         | 50.6     | 332         | 49.4    | 0               | 0     |  |
| titletter and the second  | Medium                    | 102         | 2           | 1.96     | 100         | 98.04   | 0               | 0     |  |
|                           | High                      | 1243        | 1           | 0.08     | 493         | 39.66   | 749             | 60.26 |  |
| Ship Deficiency Ratio     | High                      | 456         | 238         | 52.19    | 218         | 47.81   | 0               | 0     |  |
|                           | Medium                    | 121         | 14          | 11.57    | 107         | 88.43   | 0               | 0     |  |
|                           | Low                       | 1440        | 91          | 6.32     | 600         | 41.67   | 749             | 52.01 |  |
| Ships with Detentions     | No Detention              | 1880        | 278         | 14.79    | 853         | 45.37   | 749             | 39.84 |  |
|                           | 1 detention               | 127         | 59          | 46.46    | 68          | 53.54   | 0               | 0     |  |
|                           | 2 detentions              | 8           | 4           | 50       | 4           | 50      | 0               | 0     |  |
|                           | >=3 detentions            | 2           | 2           | 100      | 0           | 0       | 0               | 0     |  |

Detailed Analysis of Inspections during from 01.01.2020 to 31.10.2020 based on performance parameter/criteria for authority of India Case I: Inspections that have PSC inspection data available during last 36 months for SRP calcualtion

Note: Every performance parameter/criteria is treated as individual entity for count.

### 6.6.11.3.10 Priority Target Achieved

Report showing %age achievement w.r.t. Priority-I.

| Priority Target Achieved (A | ithority-wise) |  |
|-----------------------------|----------------|--|
| Start Date * :              |                |  |
| End Date * :                |                |  |

Priority-wise inspection rate of Member Authorities from 01.01.2020 to 31.10.2020 for authority of India

|           |           | Priority I            |                   |         | Dat<br>Priority II   | e : 14-12-2020<br>No Priority |        |
|-----------|-----------|-----------------------|-------------------|---------|----------------------|-------------------------------|--------|
| Authority | Authority | No. of Inspection (N) | Target (70% of N) | Actual  | %age Target Achieved | Actual                        | Actual |
| India     | 108       | 76                    | 92                | 121.05% | 9                    | 7                             |        |
| Total     | 108       | 76                    | 92                | 121.05% | 9                    | 7                             |        |

Note: NIR is implemented from 01.01.2018.

#### 6.6.11.4 NIR Basic Info

### 6.6.11.4.1 Yearly NIR Average Ratios

| IOMOU comparison Ratio for NIR                                           |                 |                    |                 |  |  |  |  |  |  |  |
|--------------------------------------------------------------------------|-----------------|--------------------|-----------------|--|--|--|--|--|--|--|
| (w.e.f 01.05.2020)                                                       |                 |                    |                 |  |  |  |  |  |  |  |
|                                                                          |                 | Permissible Limits |                 |  |  |  |  |  |  |  |
| IOMOU Ratios                                                             | Below Average   | Average            | Above Average   |  |  |  |  |  |  |  |
| IOMOU Deficiency Ratio (without ISM weightage)                           | 1.8666 (0.9X)   | 2.0740 (X)         | 2.2814 (1.1X)   |  |  |  |  |  |  |  |
| IOMOU Deficiency Ratio (with ISM weightage)                              | 2.0810 (0.9Y)   | 2.3122 (Y)         | 2.5434 (1.1Y)   |  |  |  |  |  |  |  |
| IOMOU Detention Ratio                                                    | 0.0437 (0.99Z)  | 0.0442 (Z)         | 0.0446 (1.01Z)  |  |  |  |  |  |  |  |
| IOMOU RO Related Deficiency Ratio                                        | 0.0071 (0.99R)  | 0.0072 (R)         | 0.0073 (1.01R)  |  |  |  |  |  |  |  |
| IOMOU RO Related Detention Ratio                                         | 0.00303 (0.99S) | 0.00306 (S)        | 0.00309 (1.01S) |  |  |  |  |  |  |  |
| Note : IOMOU NIR Ratios are valid till next update likely by April 2021. |                 |                    |                 |  |  |  |  |  |  |  |

6.6.11.4.2 SRP-wise Time Window

Ships become due for periodic inspection in the IOMOU region as per following time windows

|          | SRP-wise Time Window |  |
|----------|----------------------|--|
|          |                      |  |
| SRP Type | Time Window (Months) |  |
| HRS      | 5-6                  |  |
| SRS      | 10-12                |  |
| LRS      | 18-24                |  |

#### 6.6.11.4.3 List of ROs of IOMOU

Recognized Organizations (RO) of IOMOU are those recognized by at least one member Authority of the IOMOU.

| List of ROs of IOMOU          |                                           |   |  |  |  |
|-------------------------------|-------------------------------------------|---|--|--|--|
| Show 10 v entries             | Search:                                   |   |  |  |  |
| RO Code                       | RO Name                                   | 1 |  |  |  |
| Search                        | Search                                    |   |  |  |  |
| 101                           | American Bureau of Shipping (ABS)         |   |  |  |  |
| 115                           | Bureau Veritas (BV)                       |   |  |  |  |
| 121                           | China Classification Society (CCS)        |   |  |  |  |
| 124                           | Croatian Register of Shipping (CRS)       |   |  |  |  |
| 8 Det Norske Verifas (DNV)    |                                           |   |  |  |  |
| 132                           | 132 Germanischer Lloyd (GL)               |   |  |  |  |
| 138                           | 138 Hellenic Register of Shipping (HRS)   |   |  |  |  |
| 148                           | International Naval Surveys Bureau (INSB) |   |  |  |  |
| 150                           | Indian Register of Shipping (IRS)         |   |  |  |  |
| 151                           | International Register of Shipping (IS)   |   |  |  |  |
| Showing 1 to 10 of 30 entries | << < 1 2 3 > >                            | > |  |  |  |

### 6.6.11.4.4 Flag Audit Information

List of flags those have undergone Audit.

|                                | Flags Audited                                |
|--------------------------------|----------------------------------------------|
| Show 10 v entries              | Search:                                      |
| Flag Code 1.                   | Flag Name                                    |
| Search                         | Search                                       |
| AE                             | United Arab Emirales                         |
| AG                             | Antigua and Barbuda                          |
| AL                             | Albania                                      |
| AO                             | Angola                                       |
| AR                             | Argentina                                    |
| AU                             | Australia                                    |
| AZ                             | Azerbaijan                                   |
| BB                             | Barbados                                     |
| BD                             | Bangladesh                                   |
| BE                             | Belgium                                      |
| Showing 1 to 10 of 134 entries | < <p>&lt;&lt; 1 2 3 4 5 14 &gt; &gt;&gt;</p> |

#### 6.6.11.4.5 NIR Factors

List of Overriding & Unexpected NIR factors used for deciding category of Inspection as 'Additional'. Inspections triggered by overriding factors or unexpected factors are referred as Additional Inspection or otherwise it is a periodic inspection. Overriding or Unexpected factors might trigger an Additional inspection in between periodic inspection. Periodic inspections are carried out at intervals determined by the ship risk profile

|             | NIK FACIUIS                                                                                                    |          |
|-------------|----------------------------------------------------------------------------------------------------|----------|
|             |                                                                                                    |          |
| Factor Type | Factors                                                                                                    | Priority |
| Overriding  | Ship is reported by another member state.                                                                                                    | 1        |
| Overriding  | Ship involved in a collision, grounding or stranded on their way to port.                                                                                                    | 1        |
| Overriding  | Ship is accused of an alleged violation of the provisions on discharge of harmful substances or effluents.                                                                                                    | 1        |
| Overriding  | Ship does not adhere to safe manoeuvring or safe navigation practices as per routing measures adopted by the IMO.                                                                                                    | 1        |
| Overriding  | Ship is suspended or withdrawn from their Class for safety reasons.                                                                                                    | 1        |
| Overriding  | Ship is on IOMOUs Ship on Alert List                                                                                                    | 1        |
| Overriding  | Ship is on IOMOUs Ship Watch List                                                                                                    | 1        |
| Overriding  | Ship is on IOMOUs Underperforming List.                                                                                                    | 1        |
| Overriding  | Ship is on IOMOUs Banned Ships List.                                                                                                    | 1        |
| Overriding  | Ship cannot be identified in the IOMOU database.                                                                                                    | 1        |
| Unexpected  | Ship is non-compliant with IMO regulations on Navigation.                                                                                                    | 2        |
| Unexpected  | Ship is carrying certificates issued by Recognized Organization which is derecognized.                                                                                                    | 2        |
| Unexpected  | Ship is reported by pilots or relevant authorities about ships prejudice navigation.                                                                                                    | 2        |
| Unexpected  | Ship did not comply with the reporting obligations.                                                                                                    | 2        |
| Unexpected  | Ship is reported with outstanding deficiencies except those with deficiency action code 16 (within fourteen days) and deficiency action code 17 (before departure)                                                                                                    | 2        |
| Unexpected  | Ship is previously detained.                                                                                                    | 2        |
| Unexpected  | Ship is operated in a manner posing a danger to persons, property or the environment.                                                                                                    | 2        |
| Unexpected  | Ship has been reported with problems concerning their cargo, in particular noxious and dangerous cargo.                                                                                                    | 2        |
| Unexpected  | Ship shows non-conformity with their recorded risk parameters, and same is known from reliable sources.                                                                                                    | 2        |
| Unexpected  | Ship has been the subject of a report or complaint by the master, a seafarer or any person or organization with legitimate interest in the safe operation of the ship, ship on-board living and working conditions or the prevention of pollution, unless the member state concerned deems the report or complaint to be manifestly unfounded. | 2        |

### 6.6.12 PSC Manual Search

Input first three characters of topic to be searched from PSC Manual. Based on input, topics will be displayed in drop-down menu. Click to open the topic.

| PSC Manual Search |                                                                                                    |   |  |
|-------------------|----------------------------------------------------------------------------------------------------|---|--|
| Search:           | MAR                                                                                                    |   |  |
|                   | Maritime administrations#(P5_S51_p1_p2.pdf)                                                                      | * |  |
|                   | Maritime authorities#(P5_S51_p1_p2.pdf)                                                                          |   |  |
|                   | Safety of the ship as released to SOLAS 74/78, LOADLINES 66, COLREG 72 AND<br>MARPOL 73/78)#(P2_S21_p10_p14.pdf) |   |  |
|                   | MARPOL Control Provisions#(P2_S22_p4_p7.pdf)                                                                     |   |  |
|                   | MARPOL 73/78, Article 5 - Certificates and Special Rules on Inspection of Ships#<br>(P2_S22_p4_p7.pdf)           |   |  |
|                   | MARPOL 73/78, Article 6 - Detection of Violations and Enforcement of the Convention#                             | * |  |

#### 6.6.13 Offline Reporting

#### 6.6.13.1 Offline records

- Displays list of PSC Inspection records, recorded through Windows based Offline PSC Inspection recording module.
- In Action column, click 'Insert to IOCIS' button to send offline recorded inspection record to IOCIS online database. On sending, the offline recorded inspection record is made available in 'Inspection Reporting => Pending/Rejected reports' option. Now, click 'Edit' to follow the same procedure as your follow for submitting online inspection records to IOCIS.

|             |         |           | Offline Records |                 |                 |
|-------------|---------|-----------|-----------------|-----------------|-----------------|
|             |         |           |                 |                 |                 |
| 10 👻 entrie | 'S      |           |                 |                 | Search:         |
| Sr.No.      | IMO No. | Ship Name | tall Sign       | Date Inspection | 11 Action       |
|             | Search  | Search    | Search          | Search          |                 |
| 1           | 9438121 | ANDREAS K | 5BVX2           | 22.11.2018      | Insert to IOCIS |
|             |         |           |                 |                 |                 |

#### 6.6.13.2 Download Offline S/W (Windows)

Links are provided to download Windows based PSC Inspection offline recording software, User Manual and Updates

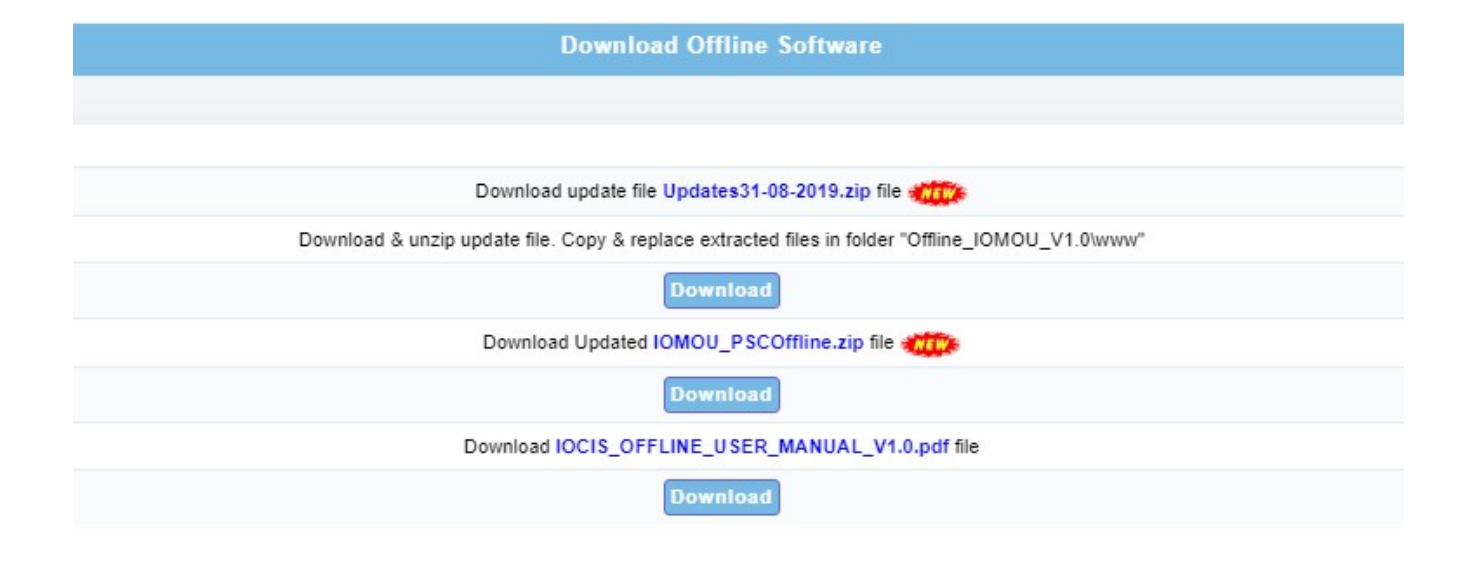

#### 6.6.14 Miscellaneous

#### 6.6.14.1 Change Password

Change password facility to the PSCO.

| Change Password          |        |  |  |
|--------------------------|--------|--|--|
| Change Password          |        |  |  |
| Enter Old Password* :    |        |  |  |
| Enter New Password* :    |        |  |  |
| Re-Enter New Password* : |        |  |  |
|                          | Submit |  |  |

#### 6.6.14.2 Bulletin Board

Bulletin Board is basically online discussion forum for members of the IOMOU. In this, registered user(s) can submit topics on which information is required, thereby initiating a discussion. Members who want to share information or discuss reply to these submitted topics.

|                     |                          | Forum                       |   |
|---------------------|--------------------------|-----------------------------|---|
| Topics              | Add Topic                |                             |   |
|                     |                          | Add Topic Topic Description |   |
| Test Fr             | rom Myanmar 2020-10-0    | IS 06:10:42                 | ~ |
| Testing<br>•1 reply | g IOCIS 2020-10-05 05:10 | :41                         | ~ |

# 6.6.14.3 PSCO FAQ (Help)

List of topic-wise FAQs for ready reference.

| Frequently Asked Questions (FAQ) for PSCO                                                                                                    |
|----------------------------------------------------------------------------------------------------|
| Login                                                                                                    |
| - WHAT DOES PSCO SEE, WHEN HE IS LOGGED IN?                                                                                                    |
| When PSCO Signs in, on the left side, user menu options (as per rights and privileges) and on the right side, user dashboard is displayed. On top of dashboard, functionality icons for collapse menu, full screen mode, short links, user name, logout and notifications are provided. |
| Menu                                                                                                    |
| WHAT ARE THE MENU OPTIONS AVAILABLE FOR PSCO?                                                                                                    |
| PSC Entity Search                                                                                                    |
| + WHAT DOES 'PSC ENTITY SEARCH' OPTION SPECIFY?                                                                                                    |
| DVR                                                                                                    |
| + WHERE DOES PSCO GET LIST OF 'DATA VALIDATION RULES (DVR)' APPLIED IN IOCIS.                                                                                                    |
| Ship Risk Lists                                                                                                    |
| + WHAT DOES 'CURRENT SHIP RISK LISTS' OPTION SPECIFY?                                                                                                    |
| PSC Inspection Reporting                                                                                                    |
| + WHAT DOES PSCO DO BEFORE BOARDING A SHIP FOR PSC INSPECTION.                                                                                                    |

### 6.6.14.4 PSCO Menus

Provides list of menus and sub-menus along with its purpose

#### User Level Menus with Purpose

| User Level 1                     | Level 2                              | Level 3 | Level 4 | Purpose                                     |
|----------------------------------|--------------------------------------|---------|---------|---------------------------------------------|
| PSCO Dashboard (141)             |                                      |         |         | PSCO Dashboard                              |
| Know Your Ship (1462)            |                                      |         |         | Know your Ship before Inspection            |
| PSC Entity Search (142)          |                                      |         |         | PSC Entity Search                           |
|                                  | PSC Entity Code & Description (1412) |         |         | PSC Entity Code & Description               |
|                                  | Deficiency and Conventions (1413)    |         |         | Deficiency and Conventions                  |
|                                  | Validate PSC Entities (1414)         |         |         | Validate PSC Identities                     |
|                                  | Data Validation Rules (1415)         |         |         | Data Validation Rules                       |
| Current Ship Risk Lists<br>(143) |                                      |         |         | As on date Ship Risk List                   |
|                                  | Ships On Watchlist/Alert (1416)      |         |         | As on date list of Ships on Watchlist/Alert |
|                                  | Banned Ships (1417)                  |         |         | As on date list of Banned Ships             |
|                                  | Underperforming Ships (1418)         |         |         | As on date list of Underperforming Ships    |
|                                  | Ship Detention (1419)                |         |         | As on date list of detained Ships           |
|                                  | Ships with NIR Factors (1420)        |         |         | List of Ships with assigned NIR factors     |